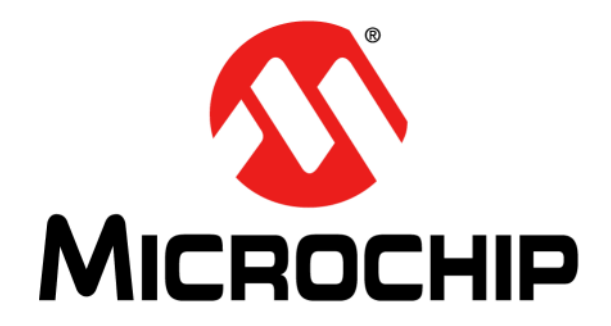

# DM160232 Serial Memory Single-Wire Evaluation Kit User's Guide

#### Note the following details of the code protection feature on Microchip devices:

- Microchip products meet the specification contained in their particular Microchip Data Sheet.
- Microchip believes that its family of products is one of the most secure families of its kind on the market today, when used in the intended manner and under normal conditions.
- There are dishonest and possibly illegal methods used to breach the code protection feature. All of these methods, to our knowledge, require using the Microchip products in a manner outside the operating specifications contained in Microchip's Data Sheets. Most likely, the person doing so is engaged in theft of intellectual property.
- Microchip is willing to work with the customer who is concerned about the integrity of their code.
- Neither Microchip nor any other semiconductor manufacturer can guarantee the security of their code. Code protection does not mean that we are guaranteeing the product as "unbreakable."

Code protection is constantly evolving. We at Microchip are committed to continuously improving the code protection features of our products. Attempts to break Microchip's code protection feature may be a violation of the Digital Millennium Copyright Act. If such acts allow unauthorized access to your software or other copyrighted work, you may have a right to sue for relief under that Act.

Information contained in this publication regarding device applications and the like is provided only for your convenience and may be superseded by updates. It is your responsibility to ensure that your application meets with your specifications. MICROCHIP MAKES NO REPRESENTATIONS OR WARRANTIES OF ANY KIND WHETHER EXPRESS OR IMPLIED, WRITTEN OR ORAL, STATUTORY OR OTHERWISE, RELATED TO THE INFORMATION. INCLUDING BUT NOT LIMITED TO ITS CONDITION, QUALITY, PERFORMANCE, MERCHANTABILITY OR FITNESS FOR PURPOSE. Microchip disclaims all liability arising from this information and its use. Use of Microchip devices in life support and/or safety applications is entirely at the buyer's risk, and the buyer agrees to defend, indemnify and hold harmless Microchip from any and all damages, claims, suits, or expenses resulting from such use. No licenses are conveyed, implicitly or otherwise, under any Microchip intellectual property rights unless otherwise stated.

Microchip received ISO/TS-16949:2009 certification for its worldwide headquarters, design and wafer fabrication facilities in Chandler and Tempe, Arizona; Gresham, Oregon and design centers in California and India. The Company's quality system processes and procedures are for its PIC® MCUs and dsPIC® DSCs, KEEL0Q® code hopping devices, Serial EEPROMs, microperipherals, nonvolatile memory and analog products. In addition, Microchip's quality system for the design and manufacture of development systems is ISO 9001:2000 certified.

# QUALITY MANAGEMENT SYSTEM CERTIFIED BY DNV ISO/TS 16949

#### Trademarks

The Microchip name and logo, the Microchip logo, AnyRate, AVR, AVR logo, AVR Freaks, BeaconThings, BitCloud, chipKIT, chipKIT logo, CryptoMemory, CryptoRF, dsPIC, FlashFlex, flexPWR, Heldo, JukeBlox, KEELOQ, KEELOQ logo, Kleer, LANCheck, LINK MD, maXStylus, maXTouch, MediaLB, megaAVR, MOST, MOST logo, MPLAB, OptoLyzer, PIC, picoPower, PICSTART, PIC32 logo, Prochip Designer, QTouch, RightTouch, SAM-BA, SpyNIC, SST, SST Logo, SuperFlash, tinyAVR, UNI/O, and XMEGA are registered trademarks of Microchip Technology Incorporated in the U.S.A. and other countries.

ClockWorks, The Embedded Control Solutions Company, EtherSynch, Hyper Speed Control, HyperLight Load, IntelliMOS, mTouch, Precision Edge, and Quiet-Wire are registered trademarks of Microchip Technology Incorporated in the U.S.A.

Adjacent Key Suppression, AKS, Analog-for-the-Digital Age, Any Capacitor, AnyIn, AnyOut, BodyCom, CodeGuard, CryptoAuthentication, CryptoCompanion, CryptoController, dsPICDEM, dsPICDEM.net, Dynamic Average Matching, DAM, ECAN, EtherGREEN, In-Circuit Serial Programming, ICSP, Inter-Chip Connectivity, JitterBlocker, KleerNet, KleerNet Iogo, Mindi, MiWi, motorBench, MPASM, MPF, MPLAB Certified Iogo, MPLIB, MPLINK, MultiTRAK, NetDetach, Omniscient Code Generation, PICDEM, PICDEM.net, PICkit, PICtail, PureSilicon, QMatrix, RightTouch Iogo, REAL ICE, Ripple Blocker, SAM-ICE, Serial Quad I/O, SMART-I.S., SQI, SuperSwitcher, SuperSwitcher II, Total Endurance, TSHARC, USBCheck, VariSense, ViewSpan, WiperLock, Wireless DNA, and ZENA are trademarks of Microchip Technology Incorporated in the U.S.A. and other countries.

 $\ensuremath{\mathsf{SQTP}}$  is a service mark of Microchip Technology Incorporated in the U.S.A.

Silicon Storage Technology is a registered trademark of Microchip Technology Inc. in other countries.

GestIC is a registered trademark of Microchip Technology Germany II GmbH & Co. KG, a subsidiary of Microchip Technology Inc., in other countries.

All other trademarks mentioned herein are property of their respective companies.

© 2018, Microchip Technology Incorporated, All Rights Reserved. ISBN: 978-1-5224-2671-4

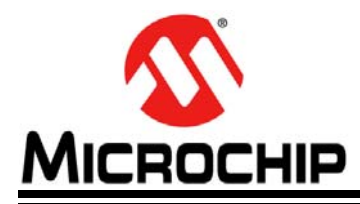

# DM160232 SERIAL MEMORY SINGLE-WIRE EVALUATION KIT USER'S GUIDE

# **Table of Contents**

| Preface                                           | 5        |
|---------------------------------------------------|----------|
| Chapter 1. Product Overview                       |          |
| 1.1 Introduction                                  | 9        |
| 1.2 AT21CS Series Device Overview                 | 9        |
| 1.3 DM160232 Evaluation Kit Overview              | 9        |
| 1.4 Evaluation Kit Contents                       |          |
| 1.5 Supported Devices                             |          |
| 1.6 Operational Requirements                      |          |
| Chapter 2. Installation and Operation             |          |
| 2.1 Introduction                                  |          |
| 2.2 Installing the USB Base Board Driver          |          |
| 2.3 Installing the Graphical User Interface (GUI) |          |
| 2.4 Evaluation Kit Setup Procedure                |          |
| Chapter 3. Graphical User Interface (GUI)         |          |
| 3.1 Introduction                                  |          |
| 3.2 Main Title Bar                                |          |
| 3.3 Query Device                                  |          |
| 3.4 System Status                                 |          |
| 3.4.1 Kit Part Number                             |          |
| 3.4.2 Firmware Revision                           |          |
| 3.4.3 Socket Board Temp                           |          |
| 3.4.5 Kit Protocol                                |          |
| 3.4.6 Socket Board SN #                           |          |
| 3.5 Device Conditions                             |          |
| 3.5.1 Supply Voltage Slider                       |          |
| 3.5.2 Frequency (Kbps) Slider                     |          |
| 3.6 Device Status                                 |          |
| 3.6.1 Serial Number                               |          |
| 3.6.2 Slave Address                               | 20<br>20 |
| 3.6.4 Security Register User Space                |          |
| 3.6.5 Zone X Lock State                           | 21       |
| 3.7 Set Device Protection                         | 21       |
| 3.8 Device Specification                          | 21       |
| 3.9 Transaction Log                               |          |
| 3.9.1 Clear Log                                   |          |
| 3.9.2 Export Log                                  |          |
| 3.9.3 Legend                                      |          |

| 3.10 GUI Memory Array                             |    |
|---------------------------------------------------|----|
| 3.11 Array Actions                                |    |
| 3.11.1 HEX                                        | 24 |
| 3.11.2 ASCII                                      | 24 |
| 3.11.3 LOAD                                       | 24 |
| 3.11.4 SAVE                                       | 25 |
| 3.11.5 PROGRAM                                    | 25 |
| 3.11.6 REFRESH                                    |    |
| 3.12 Security Register                            |    |
| 3.13 Array Buttons                                |    |
| 3.13.1 Read                                       | 27 |
| 3.13.2 Write                                      |    |
| 3.13.3 Go To Address                              | 29 |
| 3.13.4 Other Actions                              |    |
| 3.13.5 Support                                    |    |
| Chapter 4. USB Base Board Firmware Upgrade        |    |
| 4.1 Introduction                                  |    |
| 4.2 Installing the Graphical User Interface (GUI) |    |
| 4.3 USB Base Board DFU Mode                       |    |
| 4.4 FLIP Software Utility                         |    |
| Chapter 5. Troubleshooting Guide                  |    |
| Appendix A. Schematics                            |    |
| A.1 Introduction                                  |    |
| A.2 SWI Socket Board (02-10681)                   |    |
| A.3 USB Base Board (02-10682)                     |    |
| Appendix B. Bill of Materials (BOM)               |    |
| Worldwide Sales and Service                       | 50 |
|                                                   |    |

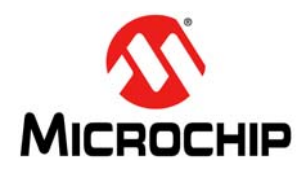

# DM160232 SERIAL MEMORY SINGLE-WIRE EVALUATION KIT USER'S GUIDE

## Preface

### NOTICE TO CUSTOMERS

All documentation becomes dated, and this manual is no exception. Microchip tools and documentation are constantly evolving to meet customer needs, so some actual dialogs and/or tool descriptions may differ from those in this document. Please refer to our website (www.microchip.com) to obtain the latest documentation available.

Documents are identified with a "DS" number. This number is located on the bottom of each page, in front of the page number. The numbering convention for the DS number is "DSXXXXXXA", where "XXXXXXX" is the document number and "A" is the revision level of the document.

For the most up-to-date information on development tools, see the MPLAB<sup>®</sup> IDE online help. Select the Help menu, and then Topics to open a list of available online help files.

#### INTRODUCTION

This chapter contains general information that will be useful to know before using the DM160232 Serial Memory Single-Wire Evaluation Kit. Items discussed in this chapter include:

- Document Layout
- Conventions Used in This Guide
- Recommended Reading
- The Microchip Website
- Customer Support
- Revision History

#### DOCUMENT LAYOUT

This document describes how to use the DM160232 Serial Memory Single-Wire Evaluation Kit as a tool to demonstrate the best in class features, functionality, and low-power operation of the AT21CS Series single-wire Serial EEPROM devices. The document is organized as follows:

- Chapter 1. "Product Overview"
- Chapter 2. "Installation and Operation"
- Chapter 3. "Graphical User Interface (GUI)"
- Chapter 4. "USB Base Board Firmware Upgrade"
- Chapter 5. "Troubleshooting Guide"
- Appendix A. "Schematics"
- Appendix B. "Bill of Materials (BOM)"

#### CONVENTIONS USED IN THIS GUIDE

This manual uses the following documentation conventions:

#### DOCUMENTATION CONVENTIONS

| Description                                         | Represents                                                                                                   | Examples                                                    |
|-----------------------------------------------------|----------------------------------------------------------------------------------------------------|-------------------------------------------------------------|
| Arial font:                                         |                                                                                                    |                                                             |
| Italic characters                                   | Referenced books                                                                                             | MPLAB <sup>®</sup> IDE User's Guide                         |
|                                                     | Emphasized text                                                                                              | is the only compiler                                        |
| Initial caps                                        | A window                                                                                                    | the Output window                                           |
|                                                     | A dialog                                                                                                    | the Settings dialog                                         |
|                                                     | A menu selection                                                                                             | select Enable Programmer                                    |
| Quotes                                              | A field name in a window or dialog                                                                           | "Save project before build"                                 |
| Underlined, Italic text with<br>right angle bracket | A menu path                                                                                                  | <u>File&gt;Save</u>                                         |
| Bold characters                                     | A dialog button                                                                                              | Click OK                                                    |
|                                                     | A tab                                                                                                    | Click the <b>Power</b> tab                                  |
| N'Rnnnn                                             | A number in verilog format,<br>where N is the total number of<br>digits, R is the radix and n is a<br>digit. | 4'b0010, 2'hF1                                              |
| Text in angle brackets < >                          | A key on the keyboard                                                                                        | Press <enter>, <f1></f1></enter>                            |
| Courier New font:                                   |                                                                                                    |                                                             |
| Plain Courier New                                   | Sample source code                                                                                           | #define START                                               |
|                                                     | Filenames                                                                                                    | autoexec.bat                                                |
|                                                     | File paths                                                                                                   | c:\mcc18\h                                                  |
|                                                     | Keywords                                                                                                    | _asm, _endasm, static                                       |
|                                                     | Command-line options                                                                                         | -0pa+, -0pa-                                                |
|                                                     | Bit values                                                                                                   | 0, 1                                                        |
|                                                     | Constants                                                                                                    | 0xFF, `A'                                                   |
| Italic Courier New                                  | A variable argument                                                                                          | <i>file</i> .o, where <i>file</i> can be any valid filename |
| Square brackets []                                  | Optional arguments                                                                                           | mcc18 [options] <i>file</i><br>[options]                    |
| Curly brackets and pipe                             | Choice of mutually exclusive                                                                                 | errorlevel {0 1}                                            |
| character: {   }                                    | arguments; an OR selection                                                                                   |                                                             |
| Ellipses                                            | Replaces repeated text                                                                                       | <pre>var_name [, var_name]</pre>                            |
|                                                     | Represents code supplied by user                                                                             | <pre>void main (void) { }</pre>                             |

#### **RECOMMENDED READING**

This user's guide describes how to use the DM160232 Serial Memory Single-Wire Evaluation Kit. The following documents are available and recommended as supplemental reference resources.

- Serial Memory Single-Wire Quick Start Guide "Serial Memory Single-Wire Evaluation Kit Quick Start Guide" (DS20005780) – This quick start guide provides a brief overview on the DM160232 Evaluation Kit's functionalities, features and capabilities.
- AT21CS01/AT21CS11 Data Sheet "*Single-Wire, I/O Powered 1-Kbit (128 x 8) Serial EEPROM with a Unique, Factory-Programmed 64-Bit Serial Number*" (DS200005857) – This document provides all the necessary information on the AT21CS01/AT21CS11 Serial EEPROM single-wire devices including features, general description, device operation, specifications and ordering information.
- AN8976 "AT21CS Series Reset and Discovery" This document provides information on the AT21CS Series Reset function and the AT21CS Series Discovery function. Additionally, a comparison between the Single-Wire Interface (SWI) Discovery event and the Maxim/Dallas One-Wire Discovery event is discussed to facilitate the understanding of which device type is on the bus.

#### THE MICROCHIP WEBSITE

Microchip provides online support via our website at www.microchip.com. This website is used as a means to make files and information easily available to customers. Accessible by using your favorite Internet browser, the website contains the following information:

- **Product Support** Data sheets and errata, application notes and sample programs, design resources, user's guides and hardware support documents, latest software releases and archived software
- General Technical Support Frequently Asked Questions (FAQs), technical support requests, online discussion groups, Microchip consultant program member listing
- Business of Microchip Product selector and ordering guides, latest Microchip press releases, listing of seminars and events, listings of Microchip sales offices, distributors and factory representatives

#### DEVELOPMENT SYSTEMS CUSTOMER CHANGE NOTIFICATION SERVICE

Microchip's customer notification service helps keep customers current on Microchip products. Subscribers will receive e-mail notification whenever there are changes, updates, revisions or errata related to a specified product family or development tool of interest.

To register, access the Microchip website at www.microchip.com, click on Customer Change Notification and follow the registration instructions.

The Development Systems product group categories are:

- Compilers The latest information on Microchip C compilers, assemblers, linkers and other language tools. These include all MPLAB C compilers; all MPLAB assemblers (including MPASM<sup>™</sup> assembler); all MPLAB linkers (including MPLINK<sup>™</sup> object linker); and all MPLAB librarians (including MPLIB<sup>™</sup> object librarian).
- Emulators The latest information on Microchip in-circuit emulators. This includes the MPLAB REAL ICE<sup>™</sup> and MPLAB ICE 2000 in-circuit emulators.
- In-Circuit Debuggers The latest information on the Microchip in-circuit debuggers. This includes MPLAB ICD 3 in-circuit debuggers and PICkit<sup>™</sup> 3 debug express.

- **MPLAB IDE** The latest information on Microchip MPLAB IDE, the Windows<sup>®</sup> Integrated Development Environment for development systems tools. This list is focused on the MPLAB IDE, MPLAB IDE Project Manager, MPLAB Editor and MPLAB SIM simulator, as well as general editing and debugging features.
- Programmers The latest information on Microchip programmers. These include production programmers such as MPLAB REAL ICE in-circuit emulator, MPLAB ICD 3 in-circuit debugger and MPLAB PM3 device programmers. Also included are nonproduction development programmers such as PICSTART<sup>®</sup> Plus and PICkit 2 and 3.

#### **CUSTOMER SUPPORT**

Users of Microchip products can receive assistance through several channels:

- Distributor or Representative
- Local Sales Office
- Field Application Engineer (FAE)
- Technical Support

Customers should contact their distributor, representative or field application engineer (FAE) for support. Local sales offices are also available to help customers. A listing of sales offices and locations is included in the back of this document.

Technical support is available through the website at:

http://www.microchip.com/support.

#### **REVISION HISTORY**

#### Revision A (02/2018)

• Initial release of this document.

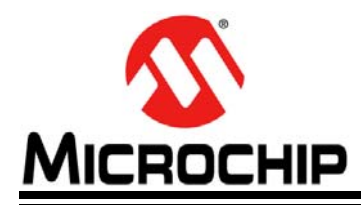

# DM160232 SERIAL MEMORY SINGLE-WIRE EVALUATION KIT USER'S GUIDE

# **Chapter 1. Product Overview**

#### 1.1 INTRODUCTION

Microchip Technology's DM160232 Serial Memory Single-Wire Evaluation Kit allows the user to read, write and verify the AT21CS Series Serial EEPROM devices using the single-wire bus protocol.

This chapter introduces the DM160232 Serial Memory Single-Wire Evaluation Kit and provides an overview of its features. Topics covered include:

- AT21CS Series Device Overview
- DM160232 Evaluation Kit Overview
- DM160232 Evaluation Kit Contents
- Supported Devices

#### 1.2 AT21CS SERIES DEVICE OVERVIEW

The AT21CS Series is a family of Serial Electrically Erasable and Programmable Read-Only Memory (EEPROM) that utilizes the Single-Wire Interface (SWI) protocol.

The family software addressing scheme allows up to eight devices to share a common single-wire bus. The device is optimized for use in many industrial and commercial applications where low-power and low-voltage operation are essential. Some applications examples include analog sensor calibration data storage, ink and toner printer cartridge identification, and management of after-market consumables. The family is available in space-saving package options and operates with an external pull-up voltage on the SI/O line.

#### 1.3 DM160232 EVALUATION KIT OVERVIEW

The Serial Memory Single-Wire Evaluation Kit (DM160232) is an easy-to-use interactive user tool to demonstrate the best in class features, functionality and low-power operation of the AT21CS Series Serial EEPROM devices. The evaluation kit is for engineers, developers and decision makers to allow for fast system prototyping using the Single-Wire Interface (SWI) protocol. The Serial Memory Single-Wire Evaluation Kit includes a Graphical User Interface (GUI) which allows the user to configure, demonstrate and personalize the single-wire Serial EEPROM device.

#### 1.4 EVALUATION KIT CONTENTS

The Serial Memory Single-Wire Evaluation Kit includes the following:

- SWI Socket Board (02-10681) (Figure 1-1)
- USB Base Board (02-10682) (Figure 1-2)
- Five AT21CS01-STUM10-T devices, with one installed in the SWI Socket Board's SOT23 socket
- Important Information Sheet

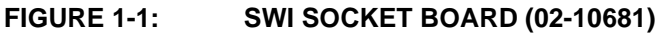

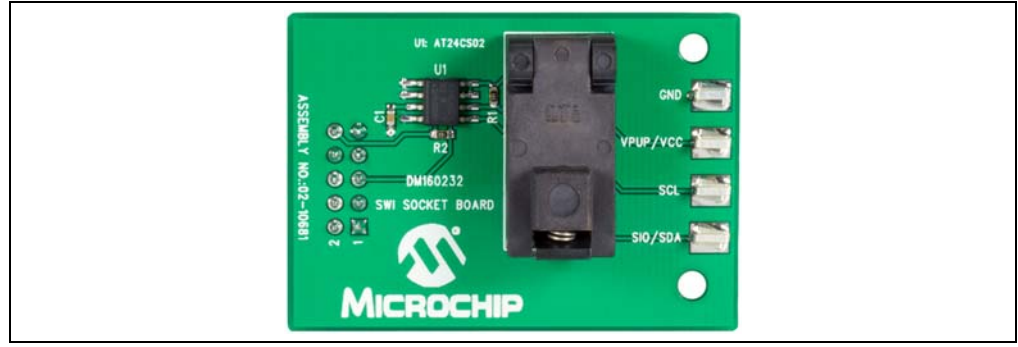

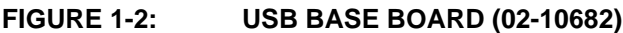

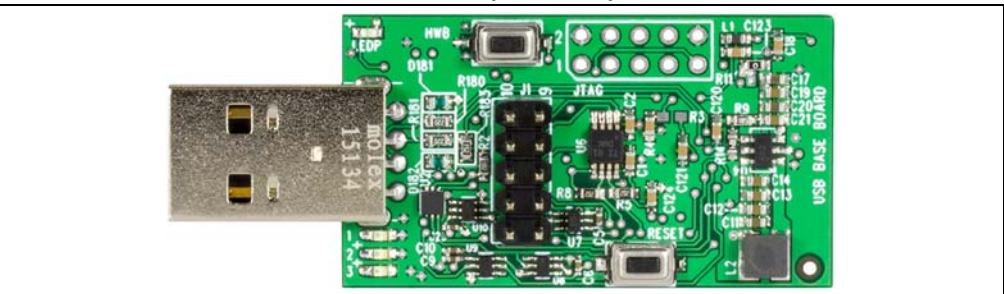

#### 1.5 SUPPORTED DEVICES

The following table indicates the supported devices for the DM160232 Serial Memory Single-Wire Evaluation Kit.

TABLE 1-1:SUPPORTED DEVICES

| Device            | vice Protocol |              | Voltage<br>Range | Communication<br>Speed |  |
|-------------------|---------------|--------------|------------------|------------------------|--|
| AT21CS01-STUM##-T | Single-Wire   | 3-lead SOT23 | 1.7V-3.6V        | 15.4 or 125 kbps       |  |

**Note:** ## indicates one of eight slave address combinations. Please see the corresponding device data sheet for more information about these slave address combinations.

#### 1.6 OPERATIONAL REQUIREMENTS

For the Serial Memory Single-Wire Evaluation Kit to function properly, the following hardware and software requirements must be met:

- PC compatible system
- An available USB port on PC
- At least 1.8 MB of free disk space
- Windows<sup>®</sup> 7 or higher operating systems<sup>(1)</sup>

**Note 1:** Testing has been performed on a 64-bit Windows<sup>®</sup> 7 operating system.

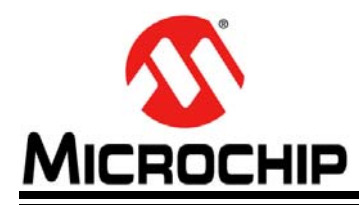

# DM160232 SERIAL MEMORY SINGLE-WIRE EVALUATION KIT USER'S GUIDE

# **Chapter 2. Installation and Operation**

#### 2.1 INTRODUCTION

Setup for the Serial Memory Single-Wire Evaluation Kit is straightforward. To start, both the USB Base Board driver and the SWI Graphical User Interface (GUI) will need to be downloaded and installed on the user's PC. Once both are installed, the user should perform a simple hardware setup sequence. Once completed, simply plug in the USB Base Board to an available USB port on the user's PC and launch the SWI GUI.

#### WARNING

Read the DM160232 Serial Memory Single-Wire Evaluation Kit User's Guide (this document) fully before proceeding to evaluation kit setup.

#### 2.2 INSTALLING THE USB BASE BOARD DRIVER

The following steps are needed to successfully install the USB Base Board driver:

- 1. Go to http://www.microchip.com/DM160232 to download the USB Base Board driver.
- 2. Navigate to Documentation and Software and select the USB Base Board Driver.
- 3. Download and open the setup file indicated below.
  - driver-atmel-bundle-7.0.888.exe
- 4. If the Open File Security Warning pops up, press the **Run** button.
- 5. Once prompted, read the license terms and conditions. When ready, click the checkbox and press the **Install** button (Figure 2-1).

Note: If prompted, allow the program to make changes to your PC.

#### FIGURE 2-1: LICENSE TERMS AND CONDITIONS

| Atmel USB Driver Package Setup                                                           |         |
|------------------------------------------------------------------------------------------|---------|
| Atmel USB Driver Package                                                                 |         |
| ATMEL USB DRIVER PACKAGE                                                                 |         |
| AVR is trademark of ATMEL Corporation<br>Windows is a trademark of Microsoft Corporation | Install |
| I agree to the license terms and conditions         Options         Install              | button  |
| "I Agree" checkbox                                                                       | -       |

 Let the program setup the driver. A progress or status bar is included to show the overall progress of the installation. Once completed, press the **Close** button to complete the USB Base Board driver installation (Figure 2-2).

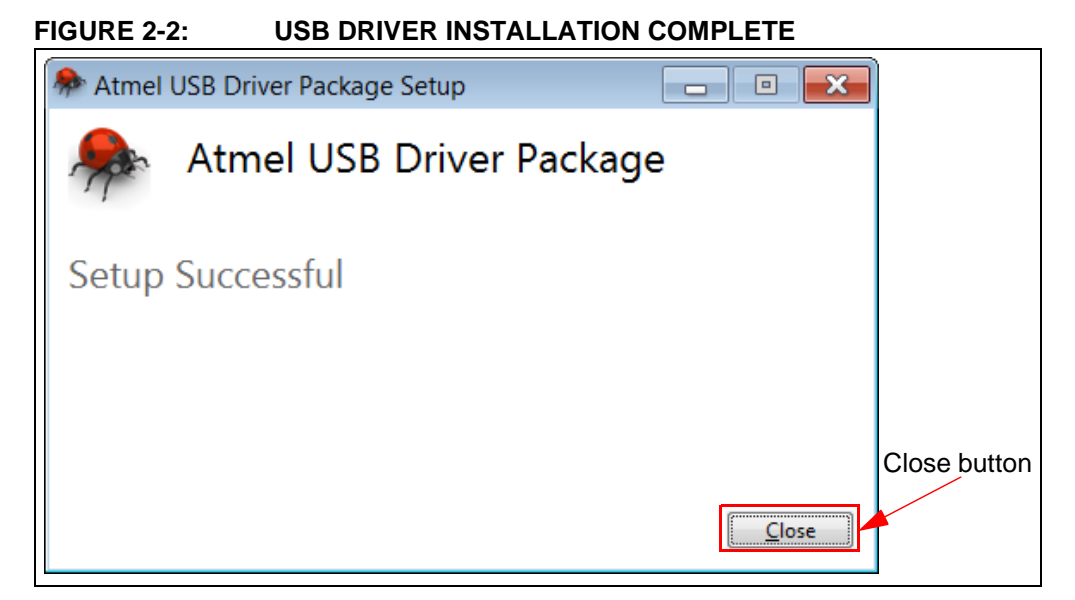

#### 2.3 INSTALLING THE GRAPHICAL USER INTERFACE (GUI)

The following steps are needed to successfully install the GUI software:

**Note:** If an earlier version of the DM160232 SWI Evaluation Kit GUI was previously installed, it is recommended to uninstall the previous version before installing the new version. This will ensure robust GUI operation.

- 1. Go to http://www.microchip.com/DM160232 to download the GUI software.
- 2. Navigate to Documentation and Software and select the *DM160232 SWI Evaluation Kit GUI* software.
- 3. Download and open the setup file: DM160232\_x.x.x\_setup.exe, where x.x.x indicates the GUI version.
- 4. If the Open File Security Warning pops up, press the **Run** button.

Note: If prompted, allow the program to make changes to your PC.

 Select the Installation Destination Location from the Graphical User Interface (GUI). Press the Next button when ready (Figure 2-3). The default Destination Location is:

```
C:\Program Files (x86)\Microchip\Serial Memory Evaluation Kits\Single-Wire.
```

**Note:** When referring to location of files on the user's PC, this document is assuming that the default installation was used when the GUI was installed. If the default installation is not used, it is the user's responsibility to determine the reference file location.

| 🔂 Setup - Single-Wire Evaluation Kit 1.6.8                                                 |             |
|--------------------------------------------------------------------------------------------|-------------|
| Select Destination Location<br>Where should Single-Wire Evaluation Kit 1.6.8 be installed? |             |
| Setup will install Single-Wire Evaluation Kit 1.6.8 into the following folder.             |             |
| To continue, click Next. If you would like to select a different folder, click Browse.     |             |
| m Files (x86)\Microchip\Serial Memory Evaluation Kits\Single-Wire Browse                   |             |
|                                                                                            |             |
|                                                                                            |             |
|                                                                                            |             |
| At least 1.8 MB of free disk space is required.                                            | Next button |
| Next > Cancel                                                                              |             |

FIGURE 2-3: GUI INSTALLATION LOCATION

6. The next step is to select the Start Menu folder. By default, the setup will create a Start Menu folder named *Microchip* if one is not already present on the user's PC. Press the **Next** button when ready to continue (Figure 2-4).

FIGURE 2-4: GUI START MENU FOLDER

| 🔂 Setup - Single-Wire Evaluation Kit 1.6.8                                             |             |
|----------------------------------------------------------------------------------------|-------------|
| Select Start Menu Folder<br>Where should Setup place the program's shortcuts?          |             |
| Setup will create the program's shortcuts in the following Start Menu folder.          |             |
| To continue, click Next. If you would like to select a different folder, click Browse. |             |
| Microchip Browse                                                                       |             |
|                                                                                        |             |
|                                                                                        |             |
|                                                                                        |             |
|                                                                                        |             |
|                                                                                        | Next button |
|                                                                                        |             |
| < <u>B</u> ack Next > Cancel                                                           |             |

 Once the Destination location and the Start Menu folder have been selected, the setup will prompt the user if they are ready to install the software. Press the Install button when ready (Figure 2-5).

| Setup - Single-Wire Evaluation Kit 1.6.8                                                                                              |         |
|----------------------------------------------------------------------------------------------------|---------|
| Ready to Install<br>Setup is now ready to begin installing Single-Wire Evaluation Kit 1.6.8 on your<br>computer.                      |         |
| Click Install to continue with the installation, or click Back if you want to review or<br>change any settings.                       |         |
| Destination location:<br>C:\Program Files (x86)\Microchip\Serial Memory Evaluation Kits\Single-Wir<br>Start Menu folder:<br>Microchip |         |
|                                                                                                    |         |
|                                                                                                    | Install |
| < <u>Back</u> Install Ca                                                                                                    | incel   |

FIGURE 2-5: GUI READY TO INSTALL

8. Let the program setup the SWI GUI. A progress or status bar is included to show the overall progress of the installation. Once completed, press the **Finish** button to complete the SWI GUI installation (Figure 2-6).

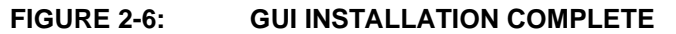

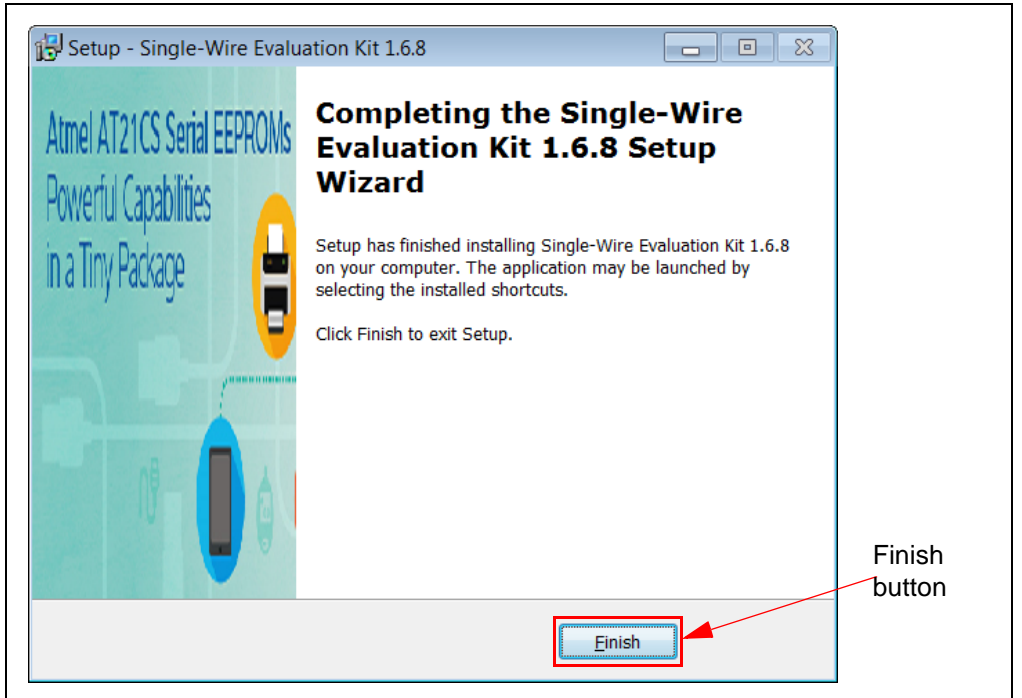

#### 2.4 EVALUATION KIT SETUP PROCEDURE

In order to start using the evaluation kit, simply plug the SWI Socket Board into the USB Base Board using the H1 and J1 headers. See Figure 2-7 for illustration.

FIGURE 2-7: DM160232 USB BASE BOARD AND SWI SOCKET BOARD

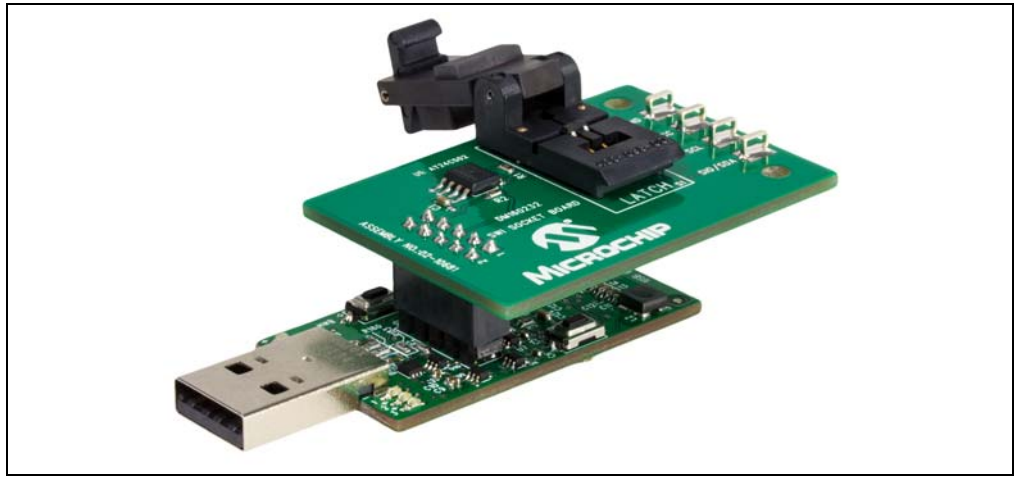

Once both the boards are connected, verify that there is a device correctly installed in the SOT23 socket on the SWI Socket Board. If there is not a device installed, the user must install a device from the supported device list into the SOT23 socket. To ensure robust GUI and hardware operation, it is recommended that when installing a supported device, the USB Base Board be disconnected from the user's PC.

**Note:** Due to the small size of the 3-lead SOT23 package, it is recommended to use tweezers in order to properly install the supported device into the SWI Socket Board socket.

Figure 2-8 illustrates a supported device which is properly seated in the SOT23 socket. Once the device is seated properly, close the socket lid to finish installing the supported device.

# Device properly seated in SOT23 socket

#### FIGURE 2-8: SUPPORTED DEVICE IN SOT23 SOCKET

Once a supported device is installed in the SOT23 socket, the user can then plug in the USB Base Board into one of their computer's USB ports. Once the USB Base Board enumerates on the user's PC, open the GUI by selecting either the desktop icon (SWI GUI) or navigating to the Start Menu folder that was created when the DM160232 SWI Evaluation Kit GUI software was installed.

NOTES:

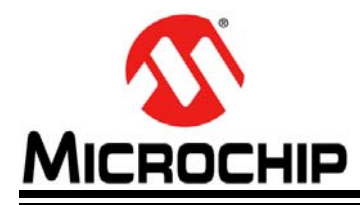

# DM160232 SERIAL MEMORY SINGLE-WIRE EVALUATION KIT USER'S GUIDE

# **Chapter 3.** Graphical User Interface (GUI)

#### 3.1 INTRODUCTION

The Serial Memory Single-Wire Evaluation Kit includes a Graphical User Interface (GUI) which is used as an interface between the user's PC and the evaluation kit hardware. The GUI allows the user to easily interact with the single-wire Serial EEPROM using built-in read and write features. The GUI also highlights the value-added features of the installed supported device. In the subsequent sections, the GUI features and functions are explained in detail to help the user to interact with the installed single-wire Serial EEPROM.

The GUI version and USB Base Board firmware version must match in order to use the GUI. If the GUI and USB Base Board versions do not match and the USB Base Board has an earlier version programmed, perform a USB Base Board device firmware upgrade using the GUI version. Refer to the Chapter 4. "USB Base Board Firmware Upgrade" for details on the firmware upgrade process. If the GUI version is earlier than the USB Base Board, download the latest version of the GUI (refer to Section 2.3 "Installing the Graphical User Interface (GUI)" for additional information).

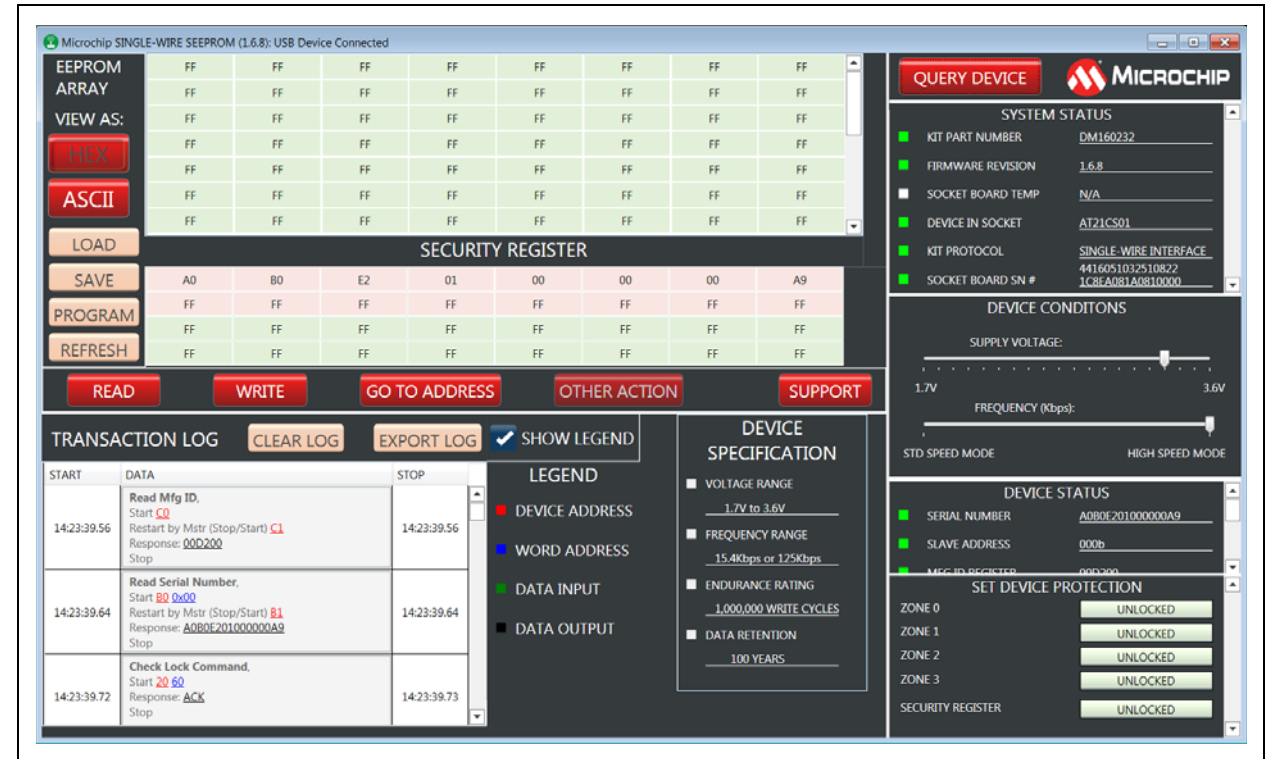

#### FIGURE 3-1: GRAPHICAL USER INTERFACE

#### 3.2 MAIN TITLE BAR

The title bar displays the GUI version and the USB Base Board connection status. Figure 3-2, shown below, illustrates a GUI version of 1.6.8.

| FIGURE 3-2: | <b>FITLE BAR</b> |
|-------------|------------------|
|-------------|------------------|

Microchip SINGLE-WIRE SEEPROM (1.6.8): USB Device Connected

#### 3.3 QUERY DEVICE

The GUI will perform an auto-query when the GUI is launched or when the USB Base Board is initially connected to the PC. Afterwards, the user can initiate a device query at any time with the **QUERY DEVICE** button (Figure 3-3). The Device Query feature utilizes the Single-Wire Interface (SWI) Reset and Discovery Response feature in order to determine whether the supported device was installed properly. Querying the device will populate or re-populate the GUI with the content read from the installed device.

| FIGURE 3-3:            | QUERY DEVICE            |                  |
|------------------------|-------------------------|------------------|
| Query Device<br>button | QUERY DEVICE            | <b>Міскоснір</b> |
| FIGURE 3-4:            | DEVICE QUERY PROGRES    | S BAR            |
|                        | KIT DETECTION: DM160232 |                  |

#### 3.4 SYSTEM STATUS

The System Status pane is populated with information related to the evaluation kit hardware. These include the "Kit Part Number", "Firmware Revision", the installed supported device or "Device In Socket", the "Kit Protocol", and the "Socket Board Sn #" (serial number).

|  | SYSTEM S          |                                      |  |
|--|-------------------|--------------------------------------|--|
|  | KIT PART NUMBER   | DM160232                             |  |
|  | FIRMWARE REVISION | <u>1.6.8</u>                         |  |
|  | SOCKET BOARD TEMP | <u>N/A</u>                           |  |
|  | DEVICE IN SOCKET  | AT21CS01                             |  |
|  | KIT PROTOCOL      | SINGLE-WIRE INTERFACE                |  |
|  | Socket Board SN # | 4416051032510822<br>1C8EA081A0810000 |  |

#### FIGURE 3-5: SYSTEM STATUS PANE

#### 3.4.1 Kit Part Number

This displays the evaluation kit part number.

#### 3.4.2 Firmware Revision

This is the version of the firmware programmed in the USB Base Board.

#### 3.4.3 Socket Board Temp

This is not utilized in the DM160232 Serial Memory Single-Wire Evaluation Kit.

#### 3.4.4 Device in Socket

The GUI identifies the installed supported device by reading the Manufacturer ID register of the installed device.

#### 3.4.5 Kit Protocol

Identifies the communication protocol used by the evaluation kit's socket board.

#### 3.4.6 Socket Board SN #

The SWI Socket Board serial number is retrieved from the AT24CS02 serialized Serial EEPROM located on the SWI Socket Board. Every SWI Socket Board will have its own unique serial number.

#### 3.5 DEVICE CONDITIONS

The Device Conditions pane (Figure 3-6) allows the user to set the supply voltage to the SWI Socket Board and the communication speed or frequency of the Single-Wire Interface (SWI) protocol.

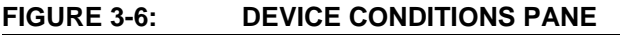

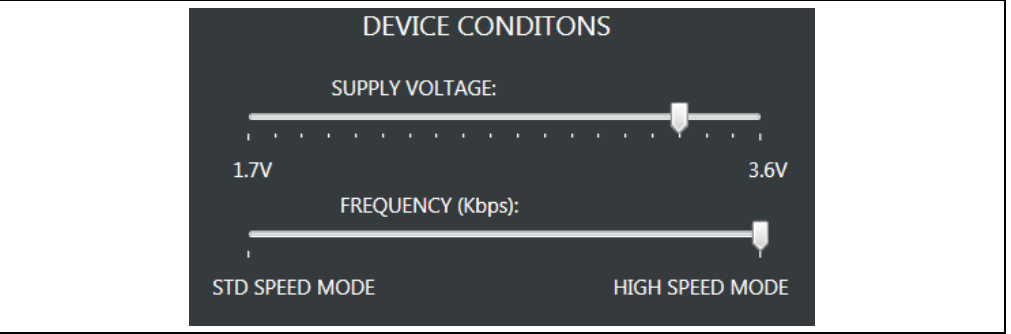

#### 3.5.1 Supply Voltage Slider

The voltage slider provides the ability to change the supply voltage to the SWI Socket Board along with the installed device VPUP voltage. The VPUP refers to the voltage used to pull up the SI/O line. The user can change the VPUP by either clicking along the slider or dragging the indicator to the desired VPUP. The upper and lower limits of the VPUP are determined by the installed device specification. Because the supply voltage is common between every device on the SWI Socket Board, a test point is included to measure VPUP to the installed device and Vcc supply to the AT24CS02. Whenever the GUI is initially started, the voltage slider will default to 3.3V to ensure the installed supported device has sufficient VPUP to communicate.

#### 3.5.2 Frequency (Kbps) Slider

The frequency slider provides the ability to change the I/O or communication speed between the host controller (USB Base Board) and the installed device. The user can change the I/O speed by either clicking along the slider or dragging the indicator to the desired I/O speed. The upper and lower frequency limits of the frequency slider are determined by the installed device specification. Whenever the GUI is initially started, the frequency slider will default to High-Speed mode to ensure the installed supported device is able to communicate with the host controller.

**Note:** The Device Query feature communicates with the Serial EEPROM using High-Speed mode. Therefore, whenever the Device Query feature is used, it will revert the installed device back to High-Speed mode regardless of the current frequency slider setting.

#### 3.6 DEVICE STATUS

The Device Status pane shows various Serial EEPROM device features including the serial number, the device slave address, the Manufacturer (MFG) ID register, the lock state of the Security register, and the lock state of the memory zones (Zone 0 -Zone 3) (Figure 3-7).

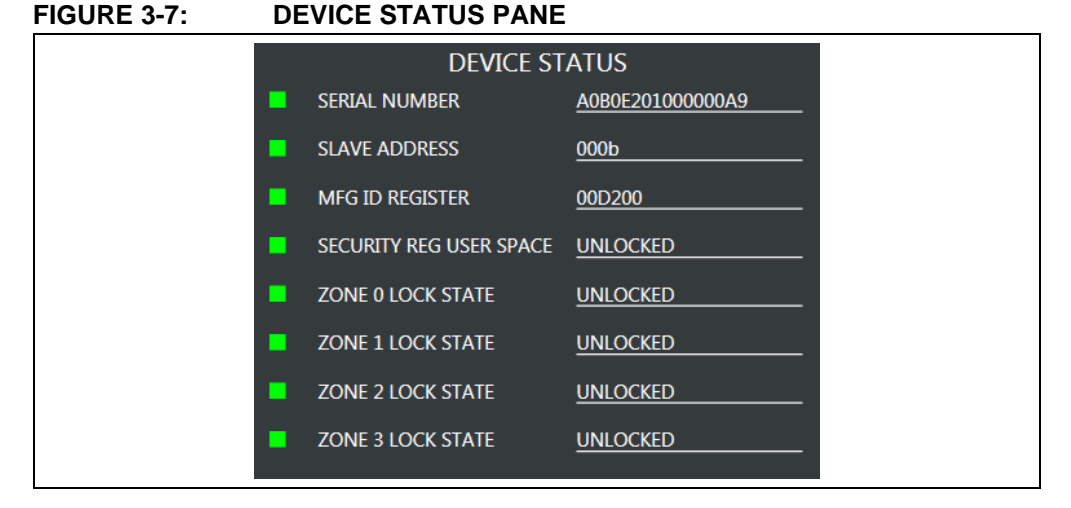

#### 3.6.1 Serial Number

Displays the serial number read from the Security register of the installed supported device. The serial number is displayed in hexadecimal.

#### 3.6.2 Slave Address

Displays the preprogrammed device slave address of the installed device. The slave address is populated with A2 bit first, A1 bit second, and A0 bit last. The slave address is displayed in binary.

#### 3.6.3 MFG ID Register

Reports the content of the installed device's Manufacturer ID register. The data is displayed in hexadecimal.

#### 3.6.4 Security Register User Space

Displays the lock state of the Security register. If the register is not locked, UNLOCKED is displayed. If the register is locked, LOCKED is displayed.

#### 3.6.5 Zone X Lock State

Displays the lock state for the respective memory zones (Zone 0 through Zone 3). If the zone is not locked, UNLOCKED is displayed. If the zone is locked, LOCKED is displayed.

#### 3.7 SET DEVICE PROTECTION

The Set Device Protection pane (Figure 3-8) allows the user to independently lock the four memory zones and the Security register based on the user's preference. The user locks a zone or the Security register by pressing the button to the right of that memory region. The button also indicates the current lock status of that zone or the Security register and the button shading is based on the current lock status. Once a button is pressed, a warning message is displayed to make sure the user intends to lock that zone or the Security register.

**Note:** Once the Security register or a memory zone is locked, it cannot be unlocked and is permanently set to ROM (Read-Only-Memory).

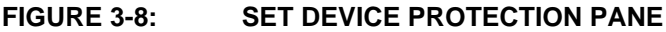

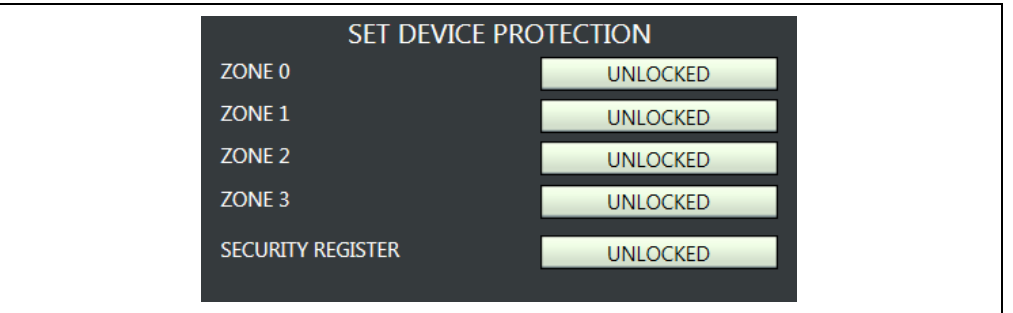

#### 3.8 DEVICE SPECIFICATION

The Device Specification pane (Figure 3-9) displays key device parameters, which can be found in the installed device's data sheet. These parameters include "Voltage Range", "Frequency Range", "Endurance Rating", and "Data Retention".

# FIGURE 3-9: DEVICE SPECIFICATION PANE DEVICE SPECIFICATION PANE U DEVICE SPECIFICATION VOLTAGE RANGE 1.7V to 3.6V FREQUENCY RANGE 15.4Kbps or 125Kbps ENDURANCE RATING 1,000,000 WRITE CYCLES DATA RETENTION 100 YEARS DOUTE SPECIFICATION

#### 3.9 TRANSACTION LOG

The Transaction Log records all single-wire communication with the installed device as well as highlights the communication protocol according to the legend. The Transaction Log reports the data on the single-wire bus in hexadecimal. The Transaction Log can be used in conjunction with an oscilloscope connected to the SI/O and GND test points to help the user decode the captured protocol.

**Note:** The Transaction Log does not capture the Reset and Discovery Response sent to the installed device. The Reset and Discovery Response can be observed by performing a device query while monitoring an oscilloscope connected to the SI/O and GND test points.

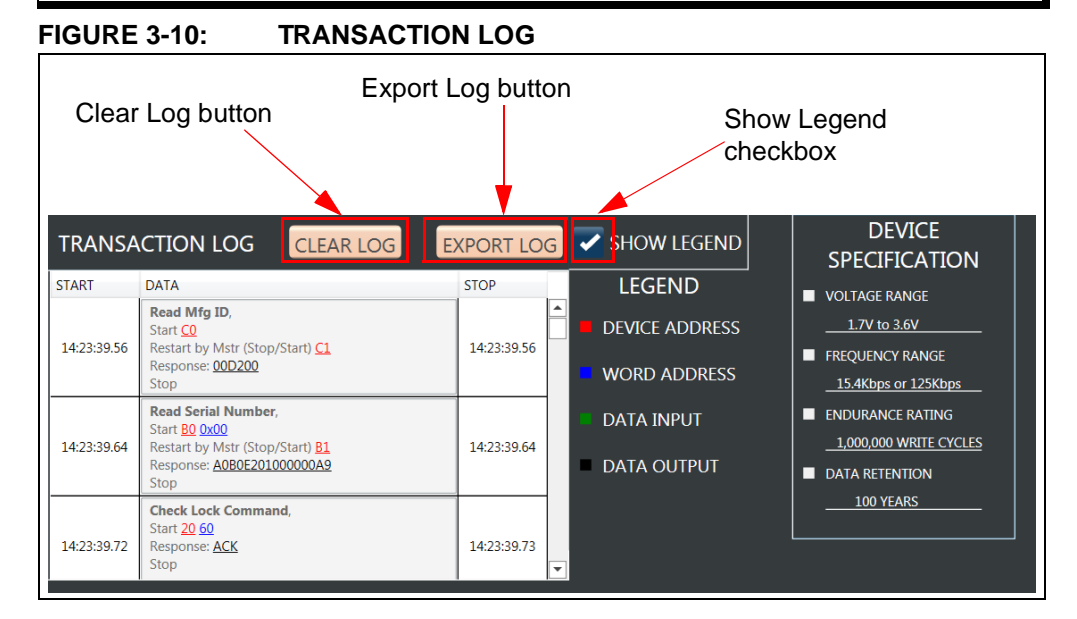

#### 3.9.1 Clear Log

The **CLEAR LOG** button clears the Transaction Log. The Clear Log function is helpful when the user wants to look at a specific type or group of single-wire protocol.

#### 3.9.2 Export Log

The **EXPORT LOG** button exports the Transaction Log in HTML format. The exported Transaction Log can be used as a reference without having to resend protocol to the installed device.

#### 3.9.3 Legend

The Transaction Log legend highlights the different data bytes in the single-wire protocol that is being sent/received; the device address byte is shown in *red*, the word address byte is shown in *blue*, data input byte(s) is shown in *green*, and data output byte(s) or the response is shown in *black*. The Show Legend function can either show or hide the Transaction Log legend.

#### 3.10 GUI MEMORY ARRAY

The GUI memory array is initially populated with the data read from the installed Serial EEPROM. The data of the GUI memory array is organized in 8-byte rows, left to right, and in ascending order. The GUI memory array will always be displayed in 8-byte row lengths regardless of the installed device's page size. The GUI memory array data can be modified by the user by using various GUI features which are outlined in the subsequent sections.

The GUI memory array features memory cell shading that is used to highlight the different state of that memory cell or cells. *Green* shading indicates that the cell or cells have not been locked and the user can write to that word address or range of word addresses. *Red* shading indicates that cell or cells have been locked and now functions as Read-Only-Memory (ROM). *Yellow* shading indicates that the memory array cell or cells have been changed in the internal GUI buffer and have not been written to the Serial EEPROM (see Section 3.11.5 "PROGRAM" for additional information).

#### FIGURE 3-11: MEMORY ARRAY

| FF | FF | FF | FF | FF | FF | FF | FF |   |
|----|----|----|----|----|----|----|----|---|
| FF | FF | FF | FF | FF | FF | FF | FF |   |
| FF | FF | FF | FF | FF | FF | FF | FF |   |
| FF | FF | FF | FF | FF | FF | FF | FF |   |
| FF | FF | FF | FF | FF | FF | FF | FF |   |
| FF | FF | FF | FF | FF | FF | FF | FF |   |
| FF | FF | FF | FF | FF | FF | FF | FF | • |

When the user hovers the mouse cursor over the GUI memory array, a pop-up appears to show the data in *HEX*, data in *ASCII*, *Address*, *Zone:* #, and Zone Protection state of that particular memory cell. This is illustrated in Figure 3-12.

| RAY HOVER |
|-----------|
|           |

| FF | FF                          | FF |
|----|-----------------------------|----|
| FF | Hex: FF                     | FF |
| FF | ASCII: ÿ<br>Address: 09     | FF |
| FF | Zone: 0<br>Is locked: False | FF |
| FF | FF                          | FF |

The user can change the content of a cell by double-clicking a word address or memory cell in the GUI memory array or GUI Security register (see Figure 3-13). In order to change the content of a cell, the user should update the value, followed by pressing the **Update Cell** button. Once the cell is updated, the cell shading will become yellow. This indicates to the user that they must then program the device using the Program Feature (see Section 3.11.5 "PROGRAM" for additional information).

| FIGUR | E 3-13: | ARRAY UP | DATE CELL |           |    |             |
|-------|---------|----------|-----------|-----------|----|-------------|
|       | FF      | FF       | FF        |           | F  |             |
|       | FF      | FF       | FF        |           | F  |             |
|       | FF      | FF       | FF        | AA        | F  | Update Cell |
|       | FF      | FF       | AA        | Update Ce | F  | button      |
|       | FF      | FF       | FF        |           | F  |             |
|       | FF      | FF       | FF        | Cancel    | F  |             |
|       | FF      | FF       | FF        | FF        | FF |             |

#### 3.11 ARRAY ACTIONS

Array actions allow the user to manipulate the GUI memory array in terms of how the data is displayed (HEX or ASCII) and also allow the user to save the GUI memory array or load a previous array.

FIGURE 3-14: ARRAY ACTIONS

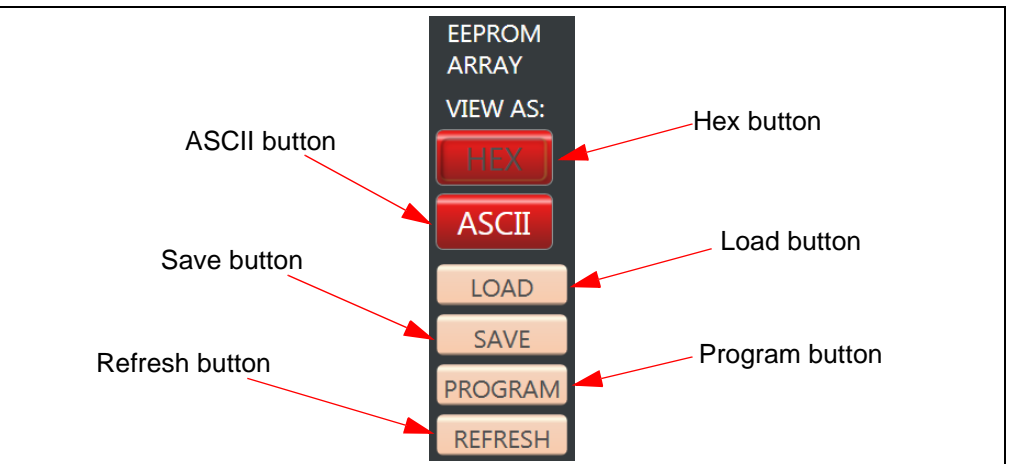

#### 3.11.1 HEX

The HEX button displays the GUI memory array in hexadecimal (HEX) format.

#### 3.11.2 ASCII

The **ASCII** button displays the GUI memory array in American Standard Code for Information Interchange (ASCII) format.

#### 3.11.3 LOAD

The **LOAD** button gives the user the option to load a previous saved GUI memory array either HEX (.hex) or TEXT (.txt) file. The file, once loaded, will be used to populate the internal GUI buffer. Once the file is loaded in the GUI array buffer, the user must program the installed device using the **PROGRAM** button (see **Section 3.11.5 "PROGRAM**" for additional information).

**Note:** The loaded file must follow a specific format. In order to determine the correct file format, it is recommended to save a GUI memory array as a reference (see **Section 3.11.4 "SAVE**" for additional information) and refer to that file when formatting the data.

| FIGURE 3-15: LOAD           |                                                      |
|-----------------------------|------------------------------------------------------|
| File <u>n</u> ame: MemArray | ← Hex MemArray (.hex) (*.hex)      ←     Open Cancel |

#### 3.11.4 SAVE

The **SAVE** button gives the user the ability to save the current state of the GUI memory array. The GUI memory array can be saved as either a HEX (.hex) file or TEXT (.txt) file based on the user preference. Once a file type is selected, a file explorer will pop up prompting the user to specify the file directory and name of the file.

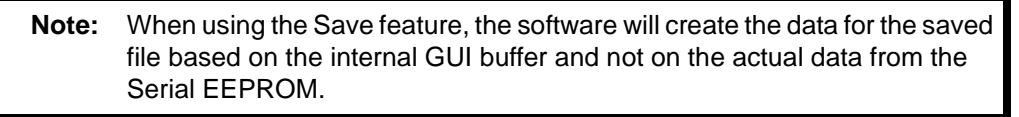

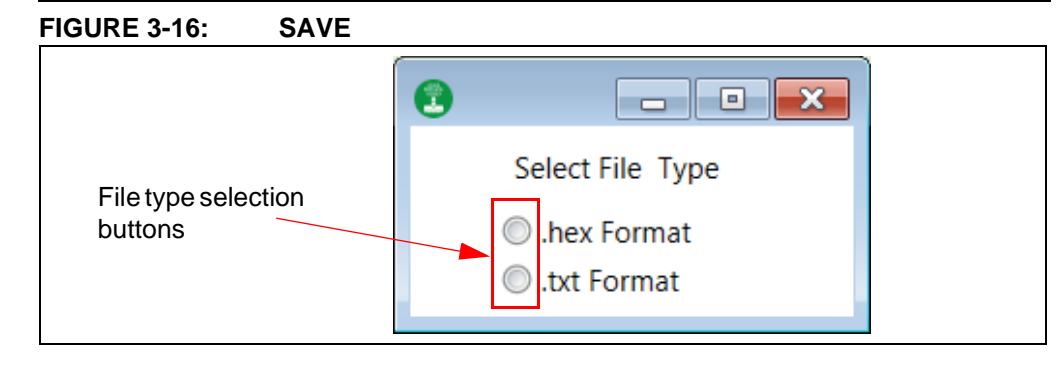

#### 3.11.5 PROGRAM

The Program feature can be used to write to the Serial EEPROM memory array, Security register, lock Zone 0 to Zone 3, and lock the Security register. When the **PROGRAM** button is pressed, the current internal GUI buffer will be written to the Serial EEPROM memory. The Program feature must be used when a cell is updated (*yellow* shaded), or when a file (.hex or .txt) is loaded. If the Program feature is not used, the data in the internal GUI buffer will not be written to the Serial EEPROM.

The Program feature can also be used to lock the four memory zones and/or the Security register. Each zone and the Security register can be locked independently of each other by placing a check mark in the corresponding box.

When the Program feature is used to program the Serial EEPROM memory array or Security register, that entire memory region will be written with the current data in the internal GUI buffer rather than only the changed values. If a specific data byte or bytes are to be programmed, it is recommended to use the Write feature (see Section 3.13.2 "Write" for additional information).

**Note:** By default, the memory array is selected. Therefore, if the user only wants to write the Security register or lock a zone or register, the user must unselect the memory array and select the particular operation to be performed.

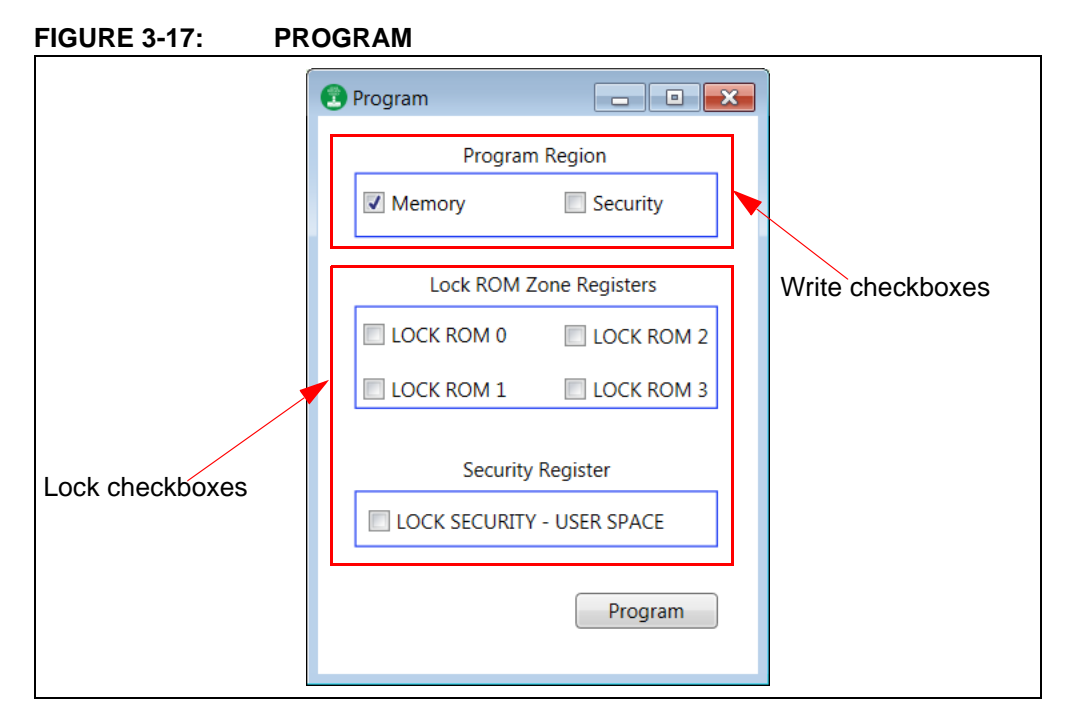

#### 3.11.6 REFRESH

The **REFRESH** button reads the Serial EEPROM memory array and Security register of the installed device and then populates the GUI memory array and Security register with that data. If there is data in the internal GUI buffer (yellow-shaded cell) when the Refresh feature is used, that data will be replaced with the data read from the Serial EEPROM. After the completion of any write operation to the Serial EERPOM, the GUI will automatically update the GUI memory array and Security register using the Refresh feature.

If a new device is installed while leaving the USB Base Board connected to Note: the user's PC, it is recommended to use the Device Query feature instead of the Refresh feature to ensure robust GUI operation.

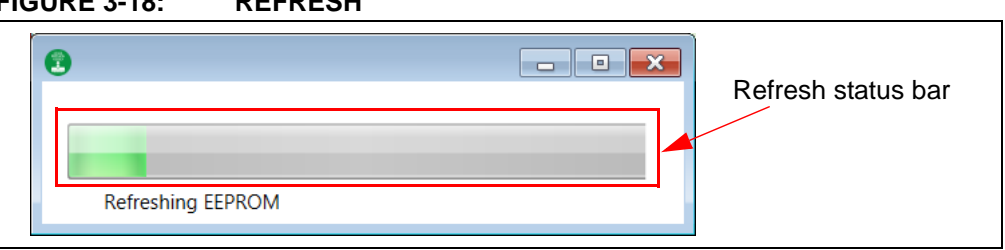

#### **FIGURE 3-18:** REFRESH

#### 3.12 SECURITY REGISTER

The Security register consists of a factory-programmed unique serial number in the lower 8 bytes (address 0x00h to 0x07h), an 8-byte page that is reserved for future use with data of 0xFFh (address 0x08 to 0x0F), and a writable portion in the upper 16 bytes (address 0x10h to 0x1Fh) of the Security register. The red-shaded cells indicate they are locked and cannot be modified by the user; green-shaded cells indicate that the cell or cells are unlocked and can be modified by the user; yellow shading indicates that the memory array cell or cells have been changed in the internal GUI buffer and have not been written to the Serial EEPROM.

SECURITY REGISTER

The entire Security register can be locked by either using the Program feature (see Section 3.11.5 "PROGRAM") or using the Set Device Protection pane (see Section 3.7 "Set Device Protection").

**Note:** Once the Security register has been locked, it cannot be unlocked and is permanently set to ROM (Read-Only-Memory).

|    | SECURITY REGISTER |    |    |    |    |    |    |
|----|-------------------|----|----|----|----|----|----|
| A0 | BO                | E2 | 01 | 00 | 00 | 00 | A9 |
| FF | FF                | FF | FF | FF | FF | FF | FF |
| FF | FF                | FF | FF | FF | FF | FF | FF |
| FF | FF                | FF | FF | FF | FF | FF | FF |

#### 3.13 ARRAY BUTTONS

The array buttons, which are located below the GUI Security register, allow the user to perform read and write operations to the Serial EEPROM, use the Go To Address feature to highlight a specific word address in the GUI memory array, and also provides various support functions.

#### FIGURE 3-20: **ARRAY BUTTONS**

| READ | WRITE | GO TO ADDRESS | OTHER ACTION | SUPPORT |
|------|-------|---------------|--------------|---------|
|      |       |               |              |         |

#### 3.13.1 Read

FIGURE 3-19:

The Read feature allows the user to read the entire Serial EEPROM memory array, a specific word address or a range of word addresses, the serial number, and/or the Security register of the Serial EEPROM. When the **READ** button is pressed, a pop-up window appears allowing the user to enter details related of the read operation to be performed.

Note: The Read feature will not update the GUI memory array or GUI Security register. To update the GUI, use the Refresh feature (see the Section 3.11.6 "REFRESH" for additional information).

The user can input a starting word address using the Memory Address field that the read operation will start at (in hexadecimal), the Read Count or the amount of bytes to be read, and the user can select what read operation is to be performed (Memory Array, Serial Number, or Security Register). Once all the input data has been filled, press the READ button to start the read operation. A status message is included at the bottom of the window to notify the user that the read operation is complete by displaying "Successful".

**Note:** If the user performs a read operation to the Security register or reads the serial number, the GUI will automatically populate the starting memory address for the user stating at the first byte of either the writable portion (upper 16 bytes) of the Security register or the serial number depending on which is selected. The user can change the starting address, but the GUI will limit the word address to the Security register boundaries.

Once the read operation is complete, the data will be displayed in hexadecimal in the Data (Hex) field. The user can perform as many read operations as preferred from this window. For each new read operation, the Data field will be re-written using the data read from the current read operation being performed. Once all read operations are completed, the user can close the window by pressing the red button () in the top right hand corner of the pop-up window or pressing the **Close** button.

| Data (Hex)                                                                                                    |             |               |                 |
|----------------------------------------------------------------------------------------------------|-------------|---------------|-----------------|
| Memory Address<br>Read Count<br>Memory Array<br>Serial Number<br>Security Register<br>Addr <u>R</u> ange [10h<br>Status | 00 HEX<br>0 | Read<br>Close | Close<br>button |

FIGURE 3-21: READ OPERATION

#### 3.13.2 Write

The Write feature allows the user to write the entire Serial EEPROM memory array, a specific word address or a range of word addresses, and the writable portion of the Security register. When the **WRITE** button is pressed, a pop-up window appears allowing the user to enter details related to the write operation to be performed.

The user inputs the data that is to be written in the Data field (in hexadecimal). The user then selects the starting word address using the Memory Address (hex) field that the write operation will start at (in hexadecimal). The Count, or the number of bytes to be written, is filled automatically based on the amount of data bytes in the "Data" field. The user can also select whether the write operation will occur in the Serial EEPROM memory array or the Security register.

**Note:** If the user performs a write operation to the Security register, the GUI will automatically populate the memory address for the user stating at the first byte of the writable portion (upper 16 bytes) of the Security register. The user can change the starting word address of the write operation, but the GUI limits the word address to the writable portion (upper 16 bytes) of the Security register.

The GUI limits write operations to the physical device boundary (address of 0x7Fh for the memory array and address of 0x1Fh for the Security register). The write operation will be aborted if the address boundary of that particular memory region is exceeded.

Once all the input data has been input, press the **WRITE** button to start the write operation. A status message is included at the bottom of the window to notify the user that the write operation is complete by displaying "Successful".

**Note:** Due to the construction of the Serial EEPROM devices, the write operation is limited to the page size or boundary of the installed device. If the "Data" field exceeds the page boundary of the installed device, the GUI will automatically parse the data into the correct page size and perform multiple write operations until the entire data field has been written to the Serial EEPROM.

Once the entire write operation is complete, the user can close the window by pressing the red button () in the top right-hand corner of the pop-up window or pressing the **Close** button. Once either is pressed, a progress bar for the Refresh feature is displayed and the entire GUI memory array and Security register are read and the GUI is updated accordingly.

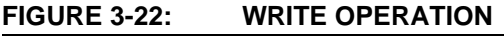

| B MEMORY WRITE                                                                    |          |              |
|-----------------------------------------------------------------------------------|----------|--------------|
| Data                                                                              |          |              |
| Memory Address (Hex) 00                                                           | Count 00 | Close button |
| <ul> <li>Memory Array</li> <li>Write Security Register</li> <li>Status</li> </ul> | Close    |              |

#### 3.13.3 Go To Address

The Go To Address feature allows the user to jump to a specific word address in the GUI memory array. Once the **Go To Address** button is pressed, the memory address that was input will be highlighted in a black box in the GUI memory array.

**Note:** The Go To Address feature does not work for the GUI Security register and only works for addresses within the GUI memory array.

#### FIGURE 3-23: GO TO ADDRESS

| 00<br>Go To Address | Go To Address (hex) |
|---------------------|---------------------|
| Go To Address       | 00                  |
|                     | Go To Address       |

#### 3.13.4 Other Actions

The **OTHER ACTIONS** button is reserved for future use (RFU) if future GUI enhancements are made.

#### 3.13.5 Support

The **SUPPORT** button provides a hyperlink to various support pages. The support feature allows the user to select between three support classes.

- "Contact Support" which directs the user to the Microchip support portal
- "Order more Samples" which directs the use to microchipDIRECT
- "Find other Devices" which directs the user to Microchip Serial EEPROM memory page

| FIGURE 3-24: | SUPPORT |                    |
|--------------|---------|--------------------|
|              | SUPPO   | RT 1.7V            |
|              |         | Contact Support    |
|              | VICE    | Order more Samples |
|              | ICATIO  | Find other Devices |
|              |         |                    |

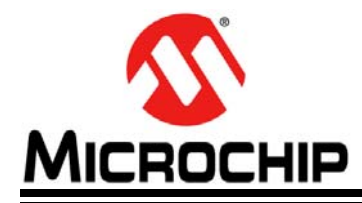

# DM160232 SERIAL MEMORY SINGLE-WIRE EVALUATION KIT USER'S GUIDE

# Chapter 4. USB Base Board Firmware Upgrade

#### 4.1 INTRODUCTION

The Microchip Technology Serial Memory Evaluation Kits have a built-in ability to upgrade the USB Base Board using a sequence of steps along with using the Atmel **FL**exible In-system **P**rogramming (FLIP) software.

The following steps are needed to successfully install the FLIP Software Utility:

- Go to http://www.microchip.com/DM160232 to download the FLIP Software Utility
- 2. Navigate to Documentation and Software and select the FLIP Software Utility.
- 3. Download and open the setup file. JRE - Flip Installer - x.x.x.xxx.exe (x.x.xxx indicates the version)
- 4. Once the setup file is opened, if Java Runtime is already installed or a newer version is already installed, the setup will automatically start and you may skip to Step 8. If no Java Runtime or an older version is present on the user's PC, when prompted, press the **Install** button to start the Java Runtime installation.

**Note:** If prompted, allow the program to make changes to your PC.

#### FIGURE 4-1: JAVA RUNTIME ENVIRONMENT SETUP

| G Application Setup                                          |        |         |
|--------------------------------------------------------------|--------|---------|
| Java Runtime Environment<br>Installation                     |        |         |
| No Java Runtime Environment could be found on your computer. |        |         |
| Click Install to start the installation of JRE 1.5.0.        |        |         |
|                                                              |        |         |
|                                                              |        |         |
|                                                              |        |         |
|                                                              |        | Install |
| Nullsoft Install System v2.26                                |        | Dutton  |
| Insta                                                        | Cancel |         |

5. Let the program setup the Java Runtime. A progress or status bar is included to show the overall progress of the installation. Once completed, press the **Close** button.

| 🕞 Application Setup                                                        |            |        |
|----------------------------------------------------------------------------|------------|--------|
| Installing Java runtime<br>Please wait while we install the Java runtime   |            |        |
| Execute: "CiUsersiMy MicrochipiAppData\LocaliTemplAtmel_appli_Install.exe" |            |        |
| Show details                                                               |            |        |
|                                                                            |            |        |
|                                                                            |            | Class  |
|                                                                            |            | button |
| Nullsoft Install System v2.26                                              | ose Cancel |        |
|                                                                            |            |        |

FIGURE 4-2: JAVA RUNTIME INSTALLATION

- 6. When prompted, select "Typical setup" and press the **Accept** button to accept the License Agreement.
  - **Note:** For this example, the Typical setup was used. If the user selects a Custom setup, it is the user's responsibility to ensure the FLIP Software Utility is installed correctly.

#### FIGURE 4-3: JAVA RUNTIME TYPICAL SETUP

|                 | J2SE Runtime Environment 5.0 Update 11 - License                                                                                                    | •••          |
|-----------------|----------------------------------------------------------------------------------------------------|--------------|
|                 | Please read the following license agreement carefully.                                                                                                    | / <b>(</b> 4 |
| Setup<br>button | Sun Microsystems, Inc. Binary Code License Agreement<br>for the JAVA 2 PLATFORM STANDARD EDITION RUNTIME ENVIRONMENT 5.0<br>SUN MICROSYSTEMS, INC. ("SUN") IS WILLING TO LICENSE THE SOFTWARE IDENTIFIED<br>BELOW TO YOU ONLY UPON THE CONDITION THAT YOU ACCEPT ALL OF THE TERMS<br>CONTAINED IN THIS BINARY CODE LICENSE AGREEMENT AND SUPPLEMENTAL LICENSE<br>TERMS (COLLECTIVELY "AGREEMENT"). PLEASE READ THE AGREEMENT CAREFULLY.<br>BY DOWNLOADING OR INSTALLING THIS SOFTWARE, YOU ACCEPT THE TERMS OF THE<br>AGREEMENT. INDICATE ACCEPTANCE BY SELECTING THE "ACCEPT" BUTTON AT THE<br>BOTTOM OF THE AGREEMENT. IF YOU ARE NOT WILLING TO BE BOUND BY ALL THE<br>TERMS, SELECT THE "DECLINE" BUTTON AT THE BOTTOM OF THE AGREEMENT AND THE<br>•<br>• Typical setup - All recommended features will be installed. |              |
|                 | InstallShield Decline Accept >                                                                                                    |              |
|                 | Accept button                                                                                                    |              |

7. Let the program setup the Java Runtime. A progress or status bar is included to show the overall progress of the installation. Once completed, press the **Finish** button to complete the Java Runtime installation.

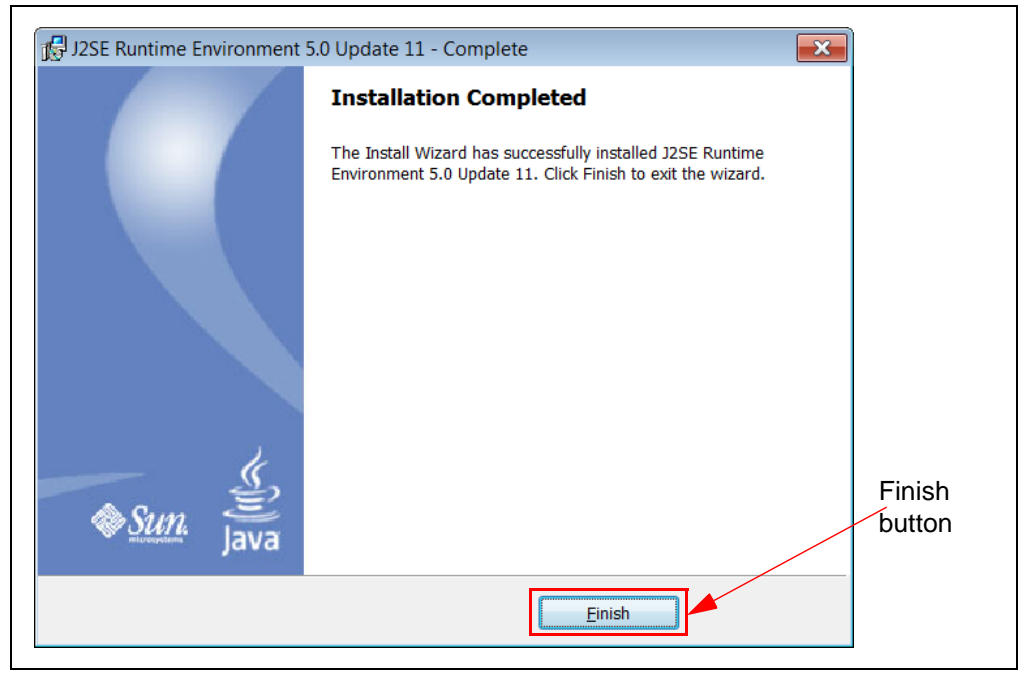

#### FIGURE 4-4: JAVA RUNTIME COMPLETION

8. Once the Java Runtime is installed, the FLIP Setup Wizard is automatically started. Once ready, click the **Next** button to continue.

FIGURE 4-5: FLIP SETUP WIZARD

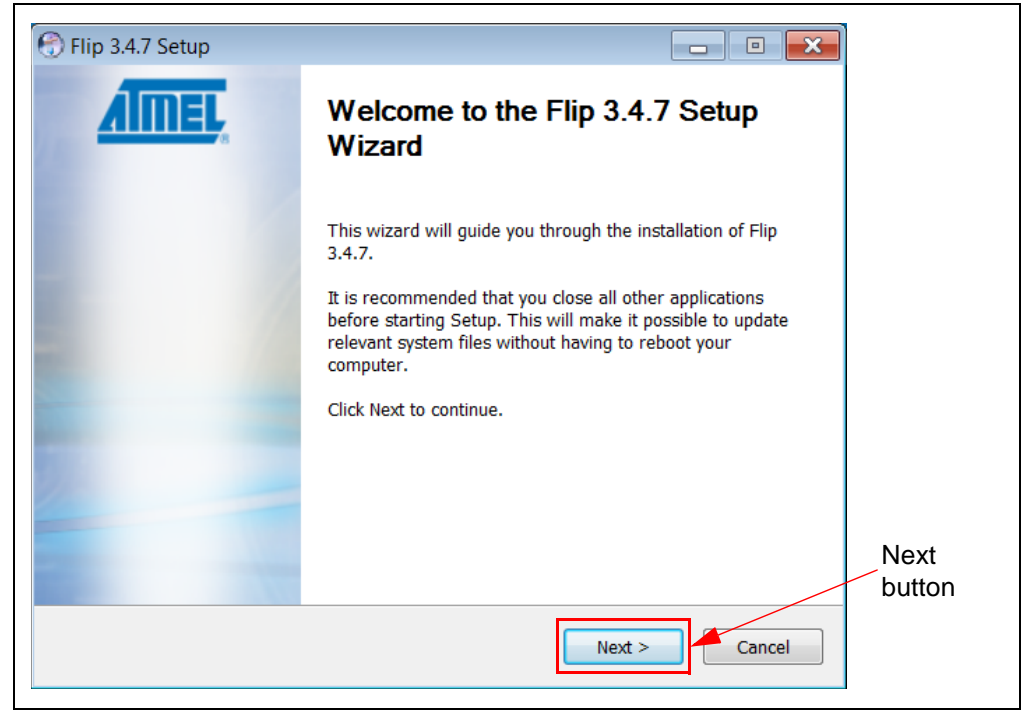

9. Read the License Agreement. When finished, accept the terms in the License Agreement by checking the box and press the **Next** button to continue.

|                        | 🕞 Flip 3.4.7 Setup                                                                                                    |
|------------------------|----------------------------------------------------------------------------------------------------|
|                        | License Agreement                                                                                                    |
|                        | Please review the license terms before installing hip 3.4.7.                                                                                                    |
|                        | Press Page Down to see the rest of the agreement.                                                                                                    |
|                        | SOFTWARE LICENSE AGREEMENT                                                                                                    |
|                        | Important- Read carefully                                                                                                    |
|                        | This is a legally binding agreement between Atmel Corporation, including its subsidiaries and affiliates ("Atmel") and You ("You"). In return for acquiring a license to use the Software and related documentation and hardware peripherals ("Software"), You agree to the following terms and conditions. |
| "I accept"<br>checkbox | If you accept the terms of the agreement, click the check box below. You must accept the agreement to install Flip 3.4.7. Click Next to continue.                                                                                                    |
|                        | License Agreement                                                                                                    |
|                        | Nullsoft Install System v2.26                                                                                                    |
|                        | < <u>Back</u> <u>N</u> ext > Cancel                                                                                                    |
|                        | Next button                                                                                                    |

#### FIGURE 4-6: FLIP LICENSE AGREEMENT

10. The next step is to select the installation location. The default installation location is set to C:\Program Files (x86)\Atmel\Flip x.x.x (x.x.x indicates the version). It is recommended that the default installation location is used. Once the installation location has been selected, press the **Next** button.

#### FIGURE 4-7: FLIP INSTALLATION LOCATION

| 🕤 Flip 3.4.7 Setup                                                                                                    |                             |
|----------------------------------------------------------------------------------------------------|-----------------------------|
| Choose Install Location                                                                                                    |                             |
| Choose the folder in which to install Flip 3.4.7.                                                                              |                             |
| Setup will install Flip 3.4.7 in the following folder. To install in Browse and select another folder. Click Next to continue. | n a different folder, click |
| Destination Folder                                                                                                    | Province                    |
| Ct/Program Files (x80)(Attriet(Filp 5.447                                                                                      | B <u>r</u> owse             |
|                                                                                                    |                             |
|                                                                                                    | Next                        |
| Space required: 17.1MB                                                                                                    | Next                        |
| Space required: 17.1MB<br>Space available: 232.2GB                                                                             | Next<br>button              |
| Space required: 17.1MB<br>Space available: 232.2GB<br>Nullsoft Install System v2.26                                            | button                      |
| Space required: 17.1MB<br>Space available: 232.2GB<br>Nullsoft Install System v2.26                                            | Next button                 |

11. The next step is to choose a Start Menu folder. By default, the Start Menu folder is set to *Flip x.x.x*, where x.x.x indicates the FLIP version. It is recommended that the default Start Menu folder is used. Once ready, press the **Install** button to continue.

| 💮 Flip 3.4.7 Setup                                                                                                    |                      |
|----------------------------------------------------------------------------------------------------|----------------------|
| Choose Start Menu Folder<br>Choose a Start Menu folder for the Flip 3.4.7 shortcuts.                                      | 6                    |
| Select the Start Menu folder in which you would like to create the progr<br>can also enter a name to create a new folder. | ram's shortcuts. You |
| Flp 3.4.7                                                                                                    |                      |
|                                                                                                    |                      |
|                                                                                                    | Install<br>button    |
| Nullsoft Install System v2.26                                                                                             |                      |
| < <u>B</u> ack Insta                                                                                                    | I Cancel             |

FIGURE 4-8: FLIP START MENU FOLDER

12. Let the program setup the FLIP Software Utility. A progress or status bar is included to show the overall progress of the installation. Click the **Next** button during the installation progress, if prompted. Once completed, press the **Finish** button to complete the FLIP Software Utility installation.

#### FIGURE 4-9: FLIP SOFTWARE UTILITY COMPLETE

| 💮 Flip 3.4.7 Setup |                                                 |        |
|--------------------|-------------------------------------------------|--------|
| <u>AIMEL</u>       | Completing the Flip 3.4.7 Setup<br>Wizard       |        |
|                    | Flip 3.4.7 has been installed on your computer. |        |
|                    | Click Finish to close this wizard.              |        |
| . 7                | Create desktop shortcut                         |        |
|                    | ✓ Show Readme                                   |        |
|                    |                                                 |        |
|                    |                                                 |        |
|                    |                                                 | Finish |
|                    | < <u>B</u> ack <b>Einish</b> Cancel             | button |

#### 4.2 INSTALLING THE GRAPHICAL USER INTERFACE (GUI)

Once the FLIP Software Utility has been successfully installed on the user's PC, the next step is to download and install the latest version of the DM160232 SWI Graphical User Interface (GUI) software.

The following steps are necessary to successfully install the GUI software:

- 1. Go to http://www.microchip.com/DM160232 to download the GUI software.
- Navigate to "Documentation and Software" and select the "DM160232 SWI GUI software".
- 3. Download and open the setup file. DM160232\_x.x.x\_setup.exe (x.x.x indicate the GUI version)
- 4. Install the GUI using the procedure outlined in Section 2.3 "Installing the Graphical User Interface (GUI)".

#### 4.3 USB BASE BOARD DFU MODE

Once the latest version of the GUI has been installed on the user's PC, the next step is to plug in the USB Base Board into a USB port without the SWI Socket Board connected. The PC will recognize the USB Base Board as "AVR MEGA Virtual Com Port" in the PC's Devices and Printers window from the Control Panel if there is firmware already loaded in the USB Base Board (Figure 4-10). Note that the COM port numeration may change based on the user's PC.

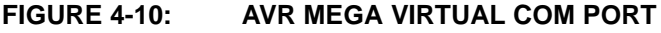

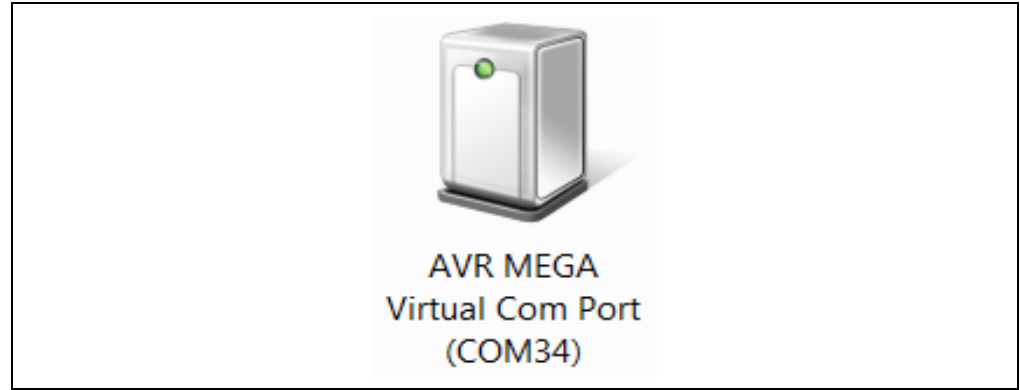

**Note:** If an earlier version of the SWI GUI was previously installed, it is recommended to uninstall the previous version before installing the new version. This will ensure robust GUI operation.

Once the USB Base Board is plugged in and recognized by the PC, the user should enable DFU mode on the USB Base Board. DFU mode is enabled by a specific sequence of **HWB** and **RESET** buttons. Refer to Figure 4-11 for locations of the **HWB** and **RESET** buttons.

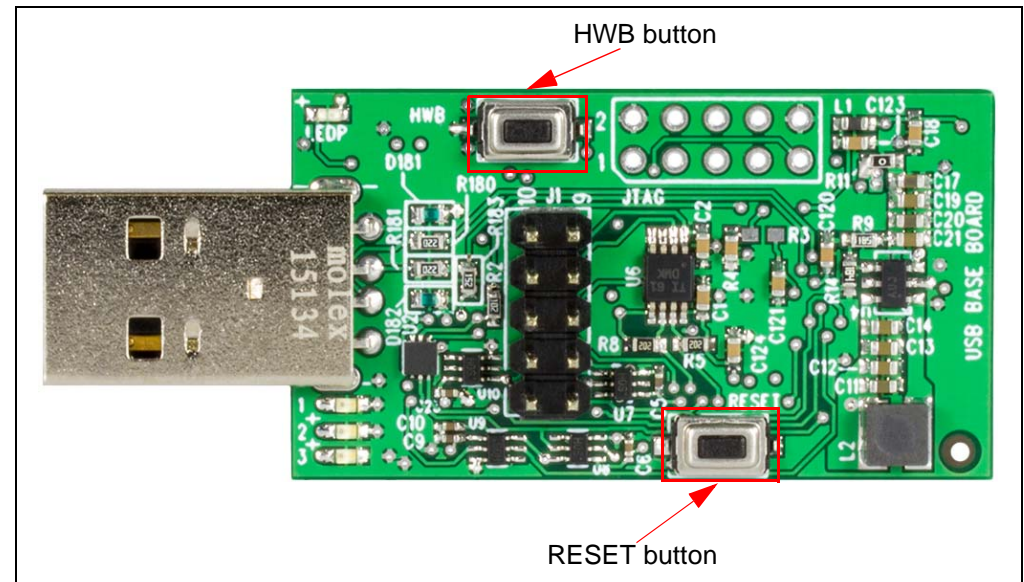

#### FIGURE 4-11: USB BASE BOARD BUTTONS

Once the **HWB** and **RESET** buttons have been located, use the specific press and hold sequence shown below to enable DFU mode on the USB Base Board.

- Press and hold the **HWB** button
- Press and release the **RESET** button
- Release the **HWB** button

**Note:** Once DFU mode is enabled on the USB Base Board, the rest of the firmware upgrade process must be completed in order to ensure robust USB Base Board operation.

Once the USB Base Board has DFU mode enabled, allow the PC to relearn the USB Base Board as "AT90USB128 DFU" (Figure 4-12). If the PC does not automatically recognize the USB Base Board as stated above and shown below, it is recommended to unplug the USB Base Board from the PC and restart the procedure.

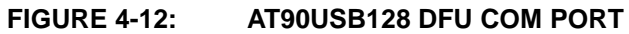

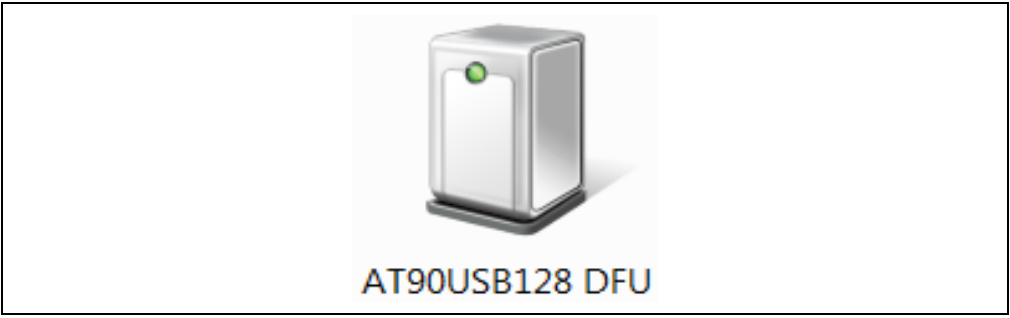

#### 4.4 FLIP SOFTWARE UTILITY

Once the USB Base Board has DFU mode enabled and the COM port is relearned by the PC, perform the following sequence using the FLIP Software Utility to upgrade the USB Base Board firmware.

 Open the FLIP Software Utility (Figure 4-13) by either selecting the desktop icon (if created) or selecting "Flip x.x.x" (x.x.x indicates the version) from the Start Menu folder.

| File Buffer Device | Settings Help            |                             |
|--------------------|--------------------------|-----------------------------|
|                    |                          |                             |
| 🦛 🍧 🐇              | - 🏠 🍊 🎨 🍐                | 🔄 🌿 🌆 🛛 🔗                   |
| Operations Flow    | FLASH Buffer Information | AT90USB1287                 |
| 🜒 📝 Erase          | Size 120 KB              | Signature Bytes 58 1E 97 82 |
|                    | Range 0x0 - 0x0          | Device Boot Ids 00 00       |
| O Diank Charle     | Checksum OxFF            |                             |
| U Blank Check      | Reset Before Loading     | Bootloader Ver. 1.0.1       |
| 🚳 📝 Program        | HEX File:                |                             |
| Verify             | AIMEL,                   |                             |
| Run                | Select EEPROM            | Start Application Reset     |
|                    | 11                       |                             |

FIGURE 4-13: FLIP SOFTWARE UTILITY

2. After opening the FLIP Software Utility, navigate to the Device Selection icon as shown below. Select the "AT90USB1287" as the device and press the **OK** button.

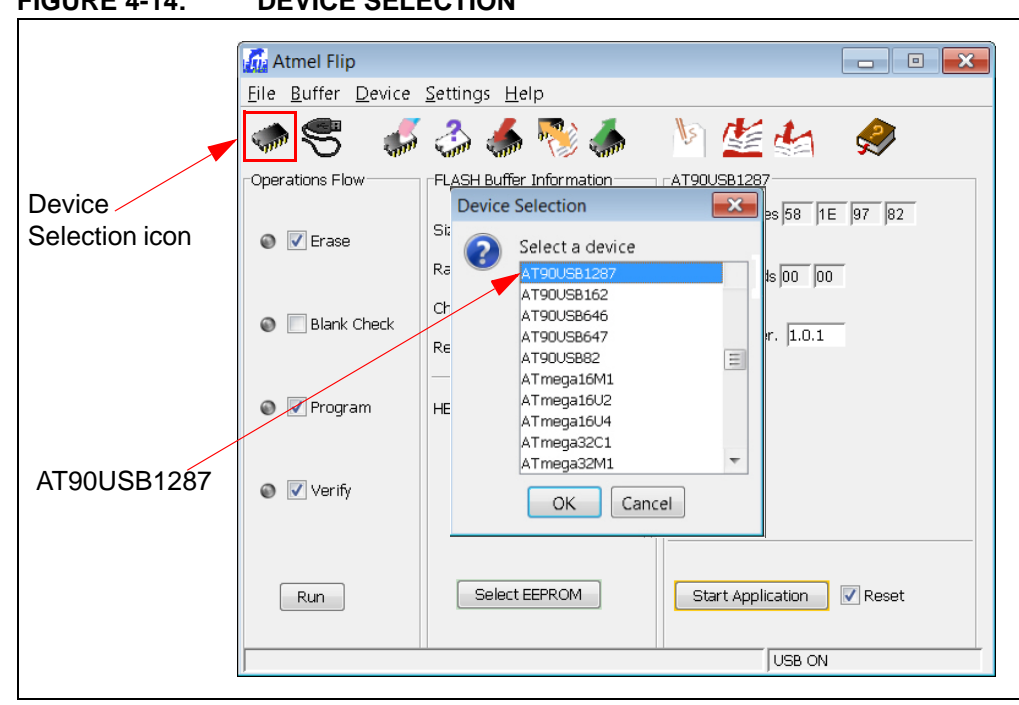

#### FIGURE 4-14: **DEVICE SELECTION**

3. Once the target device has been selected, click on the Communication Medium icon as shown below and select "USB". Once "USB" is selected, an additional dialog box is displayed. Press the **Open** button to continue.

| Communication<br>Medium icon<br>USB | Atmel Flip  File Buffer Device Settings I  Coperation CAN USB Ctrl+U  COPERATION CAN Checksum Reset Pefn | Help<br>Help<br>AT90USB1287<br>Fer Information<br>KB<br>- 0x0<br>OxFF<br>Bootloader Ver. 1.0.1 |
|-------------------------------------|----------------------------------------------------------------------------------------------------|------------------------------------------------------------------------------------------------|
|                                     | Program     HEX File:     Identify     Run     Selei                                                     | Ct EEPROM Start Application Reset                                                              |

FIGURE 4-15: COMMUNICATION MEDIUM SELECTION

4. Once the communication between the PC and the AT90USB1287 (USB Base Board microcontroller) has been established, navigate to File and select "Load HEX Files" as shown in Figure 4-16.

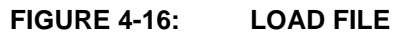

|                | Atmel Flip                                       |                                       | _ 0 💌                           |
|----------------|--------------------------------------------------|---------------------------------------|---------------------------------|
|                | <u>File</u> <u>B</u> uffer <u>D</u> evice        | <u>S</u> ettings <u>H</u> elp         |                                 |
| •              | Load HEX File C                                  | Ctrl + L 🍝 🍢 🍝 🛛                      | 🕅 🏄 🍇 🛛 🔗                       |
|                | Save Buffer As C                                 | Ctrl +S Buffer Information            | AT90USB1287                     |
|                | Exit (                                           | Ctrl +X 120 KB                        | Signature Bytes  58  1E  97  82 |
| Load HEX Files |                                                  | Range 0x0 - 0x0                       | Device Boot Ids 00 00           |
|                | <ul> <li>Blank Check</li> <li>Program</li> </ul> | Checksum OxFF<br>Reset Before Loading | Bootloader Ver. 1.0.1           |
|                |                                                  | HEX File:                             |                                 |
|                | Verify                                           | <u>AIMEL</u>                          |                                 |
|                | Run                                              | Select EEPROM                         | Start Application               |
|                |                                                  |                                       | USB ON                          |

5. Proceed to load the SWI firmware. Navigate to the firmware found at: C:\Program Files (x86)\Microchip\Serial Memory Evaluation Kits\Single-Wire\Firmware

**Note:** If the default installation was not used when the DM160232 SWI GUI was installed, it is the user's responsibility to determine the SWI firmware file location.

6. Once the HEX file has been loaded into the FLIP Software Utility, press the **Run** button to program the new firmware to the AT90USB1287 as shown below. A progress or status bar is included to show the overall progress of the hex image program.

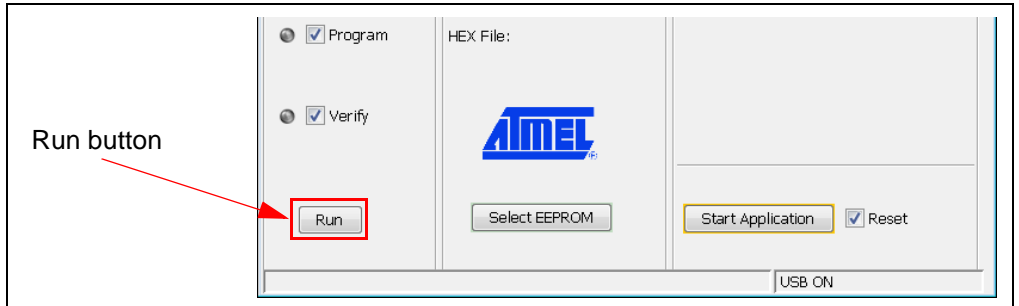

FIGURE 4-17: RUN FLIP SOFTWARE

 If the "Verified Pass" is reported in the FLIP Software Utility (see Figure 4-18), close the FLIP Software Utility and remove the USB Base Board from the PC. The USB Base Board Firmware Upgrade procedure is complete.

**Note:** If the USB Base Board was updated successfully, the PC will recognize the USB Base Board as "AVR MEGA Virtual Com Port" (see Figure 4-10).

If the "Verified Pass" is not shown, or any other error is displayed, it is recommended to unplug the USB Base Board from the PC and restart the entire firmware upgrade procedure.

#### FIGURE 4-18: FLIP SOFTWARE COMPLETE

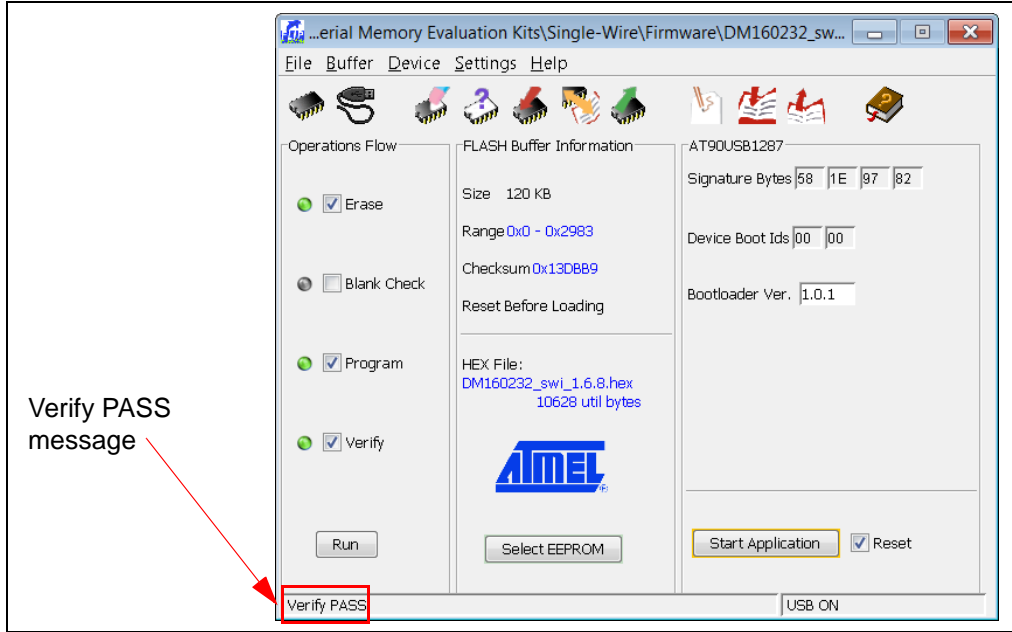

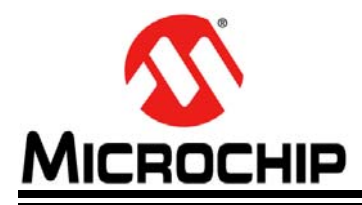

# DM160232 SERIAL MEMORY SINGLE-WIRE EVALUATION KIT USER'S GUIDE

# **Chapter 5. Troubleshooting Guide**

#### ISSUE: USB BASE BOARD IS NOT RECOGNIZED BY THE USER'S PC

**SOLUTION:** The USB Base Board driver is not installed or not installed properly. Download and install the USB Base Board driver using the procedure outlined in **Section 2.2 "Installing the USB Base Board Driver**".

The USB Base Board firmware was not programmed properly or has become corrupted. Perform the USB Base Board Firmware Upgrade using the procedure outlined in **Chapter 4.** "**USB Base Board Firmware Upgrade**".

#### ISSUE: GUI STATES THE USER MUST PERFORM A FIRMWARE UPDATE TO THE USB BASE BOARD

**SOLUTION:** Perform the USB Base Board Firmware Upgrade using the procedure outlined in **Chapter 4. "USB Base Board Firmware Upgrade"**.

# ISSUE: GUI STATES THERE IS NO DEVICE INSTALLED IN THE SWI SOCKET BOARD

**SOLUTION:** Close the GUI and remove the USB Base Board from the PC. Verify that the SWI Socket Board and the USB Base Board are connected properly. Also verify that the device is installed correctly in the SOT23 socket on the SWI Socket Board. Refer to Section 2.4 "Evaluation Kit Setup Procedure" for additional information. Make sure the socket lid is shut without any binding. Plug the SWI Socket Board into the USB Base Board and restart the GUI. If the problem persists, contact your local Sales representative for additional support or create a support ticket at www.microchip.com/support.

NOTES:

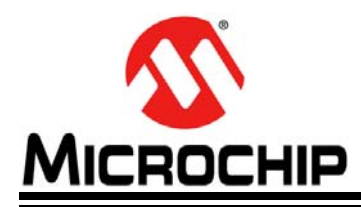

# DM160232 SERIAL MEMORY SINGLE-WIRE EVALUATION KIT USER'S GUIDE

# **Appendix A. Schematics**

#### A.1 INTRODUCTION

This appendix contains the following schematics for the DM160232 Serial Memory Single-Wire Evaluation Kit:

- SWI Socket Board (02-10681)
- USB Base Board (02-10682)

**Note:** Electronic versions of the SWI Socket Board and USB Base Board schematics can be downloaded from http://www.microchip.com/DM160232 under "Documentation and Software".

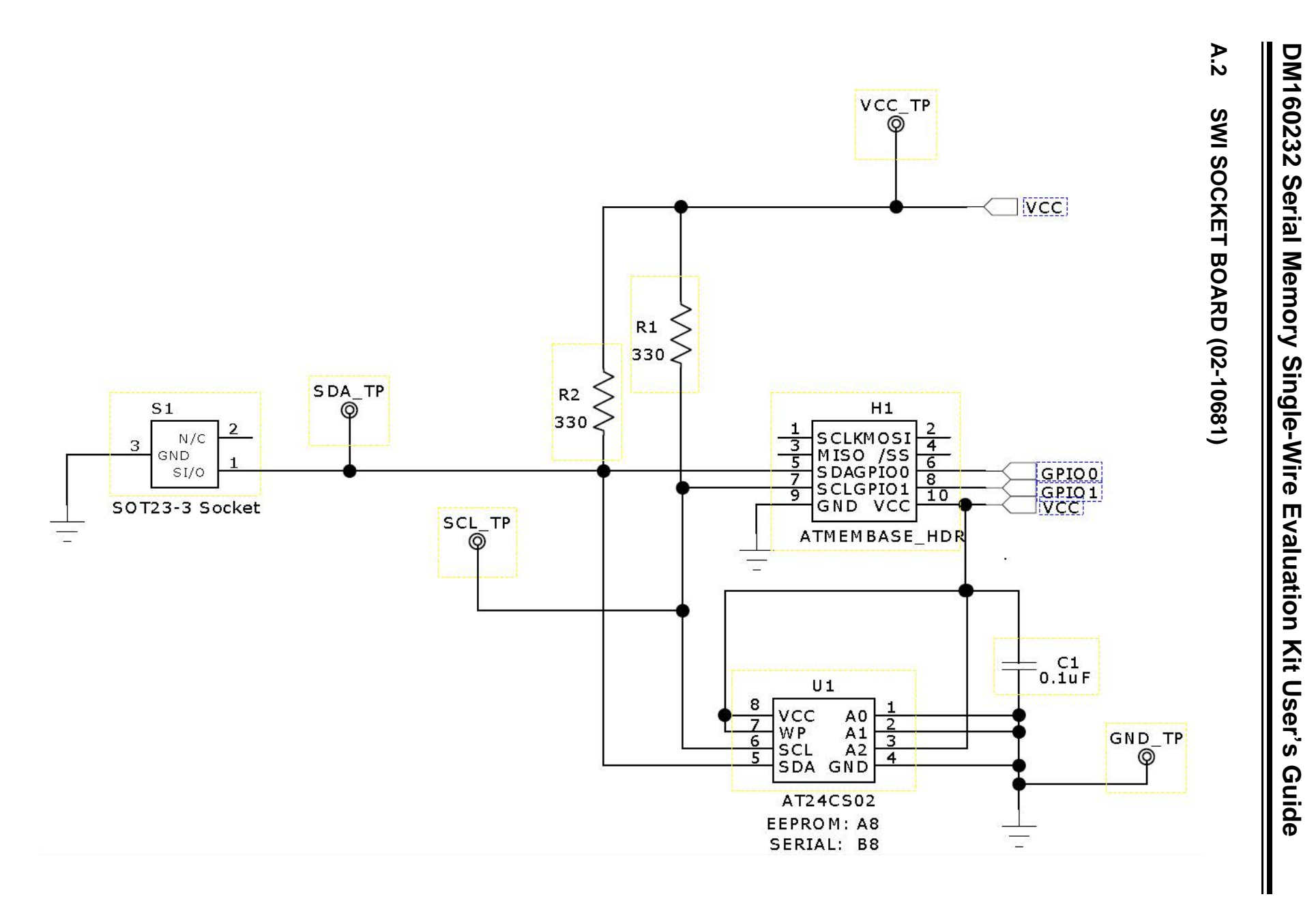

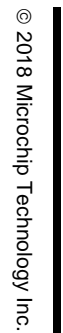

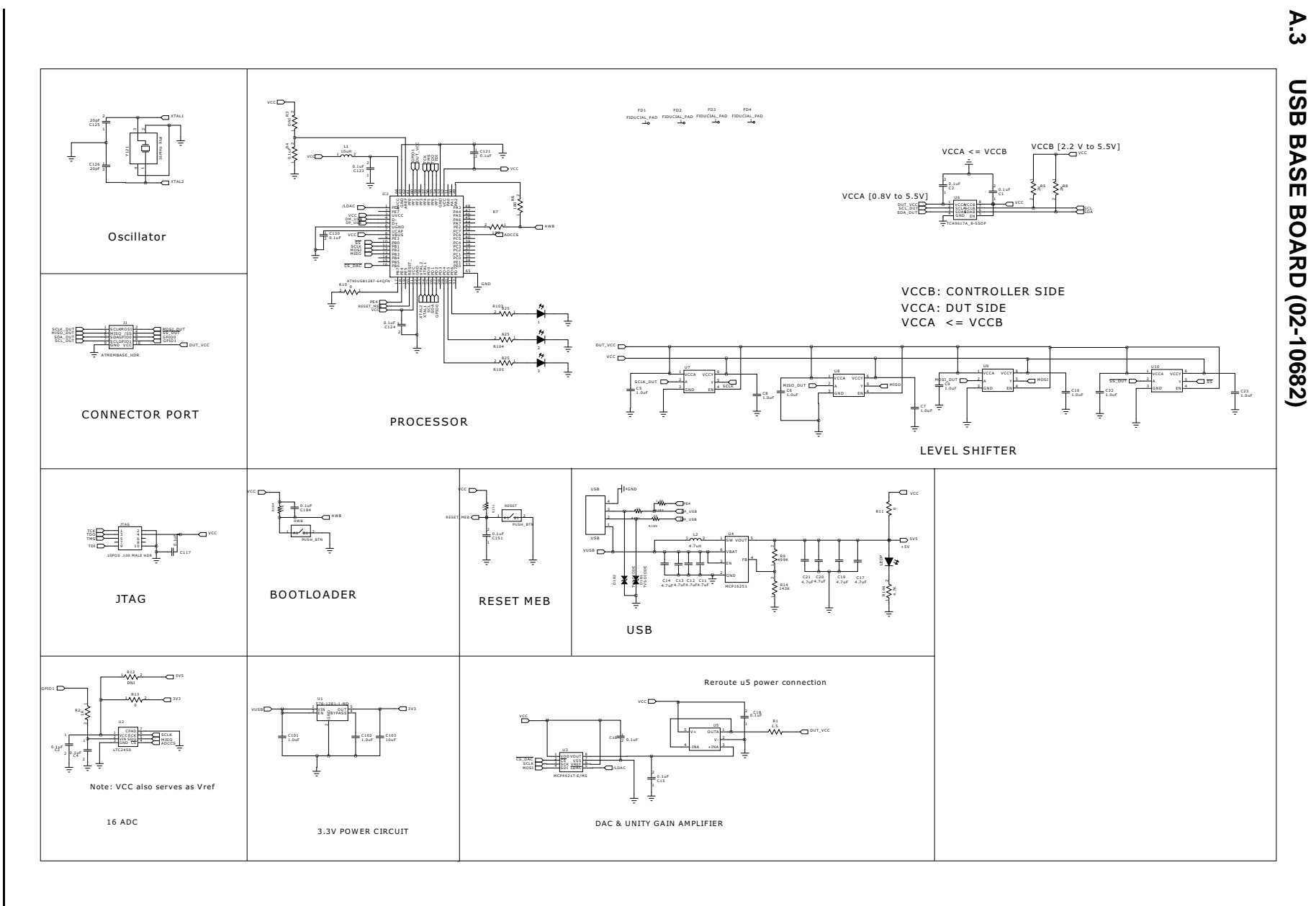

DM160232 Serial Memory Single-Wire Evaluation Kit User's Guide

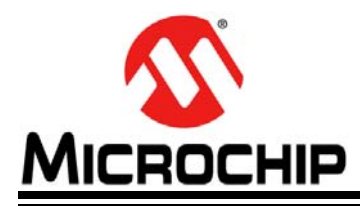

# DM160232 SERIAL MEMORY SINGLE-WIRE EVALUATION KIT USER'S GUIDE

# **Appendix B. Bill of Materials (BOM)**

| IADL | ABEE B-1. SWI SOCKET BOARD (02-10001) |                                                       |                                     |                   |  |  |  |
|------|---------------------------------------|-------------------------------------------------------|-------------------------------------|-------------------|--|--|--|
| Qty  | Reference                             | Description                                           | Manufacturer                        | Part Number       |  |  |  |
| 1    | C1                                    | Ceramic Capacitor, 0.1 µF, 50V, 20%<br>X5V SMD 0603   | Yageo Corporation                   | CC0603ZRY5V9BB104 |  |  |  |
| 1    | H1                                    | Receptacle Connector, 100",<br>10 positions Dual Gold | Samtec Inc.                         | SSW-105-01-F-D    |  |  |  |
| 1    | PCB                                   | Printed Circuit Board – DM160232 SWI<br>Socket Board  | Microchip Technology<br>Inc.        | 01-10681          |  |  |  |
| 2    | R1, R2                                | Resistor-SMD, 330 Ohms, 5%, 1/10W, 0603               | Yageo Corporation                   | RC0603JR-07330RL  |  |  |  |
| 1    | S1                                    | 3-lead SOT23 Socket                                   | Sensata Technologies<br>(Wells-CTI) | 499-P36-20        |  |  |  |
| 4    | T1, T2, T3, T4                        | PC Test Point, Compact SMT                            | Keystone Electronics<br>Corp.       | 5018              |  |  |  |
| 1    | U1                                    | Atmel 2 Kb Serialized 2-wire device SOIC-8            | Microchip Technology<br>Inc.        | AT24CS02-SSHM-T   |  |  |  |
| 1    | SOCKET                                | Installed Atmel 1 Kb Serialized SWI device SOT23      | Microchip Technology<br>Inc.        | AT21CS01-STUM10-T |  |  |  |
| 4    | N/A                                   | Loose Atmel 1 Kb Serialized SWI device SOT23          | Microchip Technology<br>Inc.        | AT21CS01-STUM10-T |  |  |  |

#### TABLE B-1: SWI SOCKET BOARD (02-10681)<sup>(1)</sup>

**Note 1:** The components listed in this Bill of Materials are representative of the PCB assembly. The released BOM used in manufacturing uses all RoHS-compliant components.

#### TABLE B-2: USB BASE BOARD (02-10682) (1)

| Qty | Reference                                                                               | Description                                 | Manufacturer                                   | Part Number       |
|-----|-----------------------------------------------------------------------------------------|---------------------------------------------|------------------------------------------------|-------------------|
| 3   | 1, 2, 3                                                                                 | LED RED CLEAR 0603 SMD                      | Lite-On <sup>®</sup> Technology<br>Corporation | LTST-C191KRKT     |
| 15  | C1, C2, C3, C4,<br>C15, C16, C18,<br>C117, C120, C121,<br>C123, C124, C151,<br>C184, R4 | Ceramic capacitor, 0.1 μF, 50V<br>Y5V 0603  | Yageo Corporation                              | CC0603ZRY5V9BB104 |
| 10  | C5, C6, C7, C8, C9,<br>C10, C22, C23,<br>C101, C102                                     | Ceramic capacitor, 1 µF, 6.3V<br>X5R 0402   | Taiyo Yuden Co., Ltd.                          | JMK105BJ105KV-F   |
| 8   | C11, C12, C13,<br>C14, C17, C19,<br>C20, C21                                            | Ceramic capacitor, 4.7 µF, 6.3V<br>X5R 0603 | Taiyo Yuden Co., Ltd.                          | JMK107BJ475KA-T   |
| 1   | C103                                                                                    | Ceramic capacitor, 10 µF, 6.3V<br>X5R 0603  | Taiyo Yuden Co., Ltd.                          | JMK107BJ106MA-T   |

**Note 1:** The components listed in this Bill of Materials are representative of the PCB assembly. The released BOM used in manufacturing uses all RoHS-compliant components.

| Qty | Reference        | Description                                        | Manufacturer                              | Part Number       |
|-----|------------------|----------------------------------------------------|-------------------------------------------|-------------------|
| 2   | C125, C126       | Ceramic capacitor, 20 pF, 250V<br>C0G/NP0 0603     | Johanson Technology, Inc.                 | 251R14S200GV4T    |
| 2   | D181, D182       | TVS Diode, 24VWM 150VC<br>0603                     | Littelfuse <sup>®</sup> Inc.              | PGB1010603MR      |
| 2   | HWB, RESET       | Tactile switch SPST-NO 0.05A<br>12V                | Apem, Inc.                                | ADTSM31NV         |
| 1   | IC2              | IC 8-bit MCU, 128 KB, Flash<br>64QFN               | Microchip Technology Inc.                 | AT90USB1287-MU    |
| 1   | J1               | Connector – Header, 100" Dual STR, 10 positions    | Sullins Connector<br>Solutions            | PRPC005DAAN-RC    |
| 3   | JTAG, R12, R3    | DO NOT POPULATE                                    |                                           |                   |
| 1   | L1               | Fixed inductor, 10 µH, 50 mA,<br>900 MOHM SMD      | Murata Electronics North<br>America, Inc. | LQM18FN100M00D    |
| 1   | L2               | Fixed inductor, 4.7 µH, 1.2A<br>105 MOHM           | Wurth Electronics Inc.                    | 744031004         |
| 1   | LEDP             | LED Blue Diffused, 0603 SMD                        | Osram Opto<br>Semiconductors GmbH         | LB Q39G-L2OO-35-1 |
| 1   | РСВ              | Printed Circuit Board –<br>DM160232 USB Base Board | Microchip Technology Inc.                 | 01-10682          |
| 1   | R1               | Resistor SMD 1.5 Ohm, 5%, 1/10W 0603               | Yageo Corporation                         | RC0603JR-071R5L   |
| 1   | R2               | Resistor SMD 1K Ohm, 5%, 1/10W 0603                | Yageo Corporation                         | RC0603JR-071KL    |
| 2   | R5, R8           | Resistor SMD 2K Ohm, 5%, 1/10W 0603                | Yageo Corporation                         | RC0603JR-072KL    |
| 2   | R6, R7           | Resistor SMD 180 Ohm, 5%, 1/10W 0603               | Yageo Corporation                         | RC0603JR-07180RL  |
| 1   | R9               | Resistor SMD 499K Ohm, 1%, 1/10W 0603              | Yageo Corporation                         | RC0603FR-07499KL  |
| 2   | R10, R11         | Resistor SMD 0.0 Ohm Jumper, 1/10W 0603            | Yageo Corporation                         | RC0603JR-070RL    |
| 1   | R13              | Resistor SMD 0.0 Ohm Jumper, 1/16W 0402            | Yageo Corporation                         | RC0402JR-070RL    |
| 1   | R14              | Resistor SMD 143K Ohm, 1%, 1/10W 0603              | Yageo Corporation                         | RC0603FR-07143KL  |
| 3   | R103, R104, R105 | Resistor SMD 825 Ohm,1%,<br>1/10W 0603             | Yageo Corporation                         | RC0603FR-07825RL  |
| 1   | R144             | Resistor SMD 4.7K Ohm, 5%, 1/10W 0603              | Yageo Corporation                         | RC0603JR-074K7L   |
| 2   | R151, R184       | Resistor SMD 47K Ohm, 1%, 1/10W 0603               | Yageo Corporation                         | RC0603FR-0747KL   |
| 2   | R180, R181       | Resistor SMD 22 Ohm, 5%, 1/10W 0603                | Yageo Corporation                         | RC0603JR-0722RL   |
| 1   | R183             | Resistor SMD 1.5K Ohm, 5%, 1/10W 0603              | Yageo Corporation                         | RC0603JR-071K5L   |
| 1   | U1               | Linear Regulator IC 3.3V, 0.5A, SOT23-5            | Microchip Technology Inc.                 | MIC5219-3.3YM5-TR |

TABLE B-2: USB BASE BOARD (02-10682) (CONTINUED)<sup>(1)</sup>

**Note 1:** The components listed in this Bill of Materials are representative of the PCB assembly. The released BOM used in manufacturing uses all RoHS-compliant components.

| Qty | Reference       | Description                                         | Manufacturer                     | Part Number          |
|-----|-----------------|-----------------------------------------------------|----------------------------------|----------------------|
| 1   | U2              | IC ADC 16-bit Sigma-Delta<br>6-DFN                  | Linear Technology<br>Corporation | LTC2450CDC#TRMPBF    |
| 1   | U3              | IC DAC 12BIT SNGL W/SPI<br>8-MSOP                   | Microchip Technology Inc.        | MCP4921T-E/MS        |
| 1   | U4              | Boost regulator adjustable IC<br>0.65A SYNC SOT23   | Microchip Technology Inc.        | MCP16251T-I/CH       |
| 1   | U5              | IC OPAMP GP 3 MHz RRO<br>SOT23-5                    | Analog Devices, Inc.             | AD8531ARTZ-REEL7     |
| 1   | U6              | IC V-Level XLATR FM+ I2C<br>8-VSSOP                 | Texas Instruments                | TCA9617ADGKR         |
| 4   | U7, U8, U9, U10 | Translator bidirectional SGL LL SC70-6              | Analog Devices Inc.              | ADG3301BKSZ-REEL7    |
| 1   | USB             | Plug connector USB,<br>4 positions, right angle PCB | Molex <sup>®</sup> LLC           | 0480370001           |
| 1   | Y121            | Crystal 16.0000 MHz, 18 pF<br>SMD                   | Abracon <sup>®</sup> LLC         | ABM3B-16.000MHZ-B2-T |

 TABLE B-2:
 USB BASE BOARD (02-10682) (CONTINUED)<sup>(1)</sup>

**Note 1:** The components listed in this Bill of Materials are representative of the PCB assembly. The released BOM used in manufacturing uses all RoHS-compliant components.

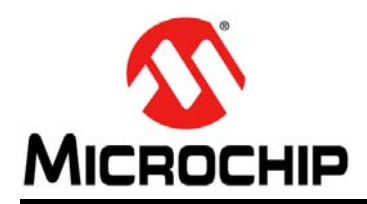

# Worldwide Sales and Service

#### AMERICAS

**Corporate Office** 2355 West Chandler Blvd. Chandler, AZ 85224-6199 Tel: 480-792-7200 Fax: 480-792-7277 **Technical Support:** http://www.microchip.com/ support

Web Address: www.microchip.com

Atlanta Duluth, GA Tel: 678-957-9614 Fax: 678-957-1455

Austin, TX Tel: 512-257-3370

**Boston** Westborough, MA Tel: 774-760-0087 Fax: 774-760-0088

Chicago Itasca, IL Tel: 630-285-0071 Fax: 630-285-0075

Dallas Addison, TX Tel: 972-818-7423 Fax: 972-818-2924

Detroit Novi, MI Tel: 248-848-4000

Houston, TX Tel: 281-894-5983

Indianapolis Noblesville, IN Tel: 317-773-8323 Fax: 317-773-5453 Tel: 317-536-2380

Los Angeles Mission Viejo, CA Tel: 949-462-9523 Fax: 949-462-9608 Tel: 951-273-7800

Raleigh, NC Tel: 919-844-7510

New York, NY Tel: 631-435-6000

San Jose, CA Tel: 408-735-9110 Tel: 408-436-4270

Canada - Toronto Tel: 905-695-1980 Fax: 905-695-2078

#### ASIA/PACIFIC

Australia - Sydney Tel: 61-2-9868-6733

China - Beijing Tel: 86-10-8569-7000 China - Chengdu

Tel: 86-28-8665-5511 China - Chongqing Tel: 86-23-8980-9588

China - Dongguan Tel: 86-769-8702-9880

China - Guangzhou Tel: 86-20-8755-8029

China - Hangzhou Tel: 86-571-8792-8115

China - Hong Kong SAR Tel: 852-2943-5100

China - Nanjing Tel: 86-25-8473-2460

China - Qingdao Tel: 86-532-8502-7355

China - Shanghai Tel: 86-21-3326-8000

China - Shenyang Tel: 86-24-2334-2829

China - Shenzhen Tel: 86-755-8864-2200

China - Suzhou Tel: 86-186-6233-1526

China - Wuhan Tel: 86-27-5980-5300

China - Xian Tel: 86-29-8833-7252

China - Xiamen Tel: 86-592-2388138 China - Zhuhai

Tel: 86-756-3210040

#### ASIA/PACIFIC

India - Bangalore Tel: 91-80-3090-4444

India - New Delhi Tel: 91-11-4160-8631 India - Pune

Tel: 91-20-4121-0141 Japan - Osaka

Tel: 81-6-6152-7160

Japan - Tokyo Tel: 81-3-6880- 3770 Korea - Daegu

Tel: 82-53-744-4301 Korea - Seoul

Tel: 82-2-554-7200

Malaysia - Kuala Lumpur Tel: 60-3-7651-7906

Malaysia - Penang Tel: 60-4-227-8870

Philippines - Manila Tel: 63-2-634-9065

Tel: 65-6334-8870

Taiwan - Hsin Chu

Taiwan - Kaohsiung

Taiwan - Taipei Tel: 886-2-2508-8600

Thailand - Bangkok Tel: 66-2-694-1351

Vietnam - Ho Chi Minh Tel: 84-28-5448-2100

Tel: 31-416-690399 Fax: 31-416-690340

EUROPE

Austria - Wels

Tel: 43-7242-2244-39

Tel: 45-4450-2828

Fax: 45-4485-2829

Tel: 358-9-4520-820

Tel: 33-1-69-53-63-20

Fax: 33-1-69-30-90-79

**Germany - Garching** 

Tel: 49-2129-3766400

Germany - Heilbronn

Germany - Karlsruhe

Tel: 49-721-625370

Germany - Munich

Tel: 49-89-627-144-0

Fax: 49-89-627-144-44

Germany - Rosenheim

Tel: 49-8031-354-560

Israel - Ra'anana

Italy - Milan

Italy - Padova

Tel: 972-9-744-7705

Tel: 39-0331-742611

Fax: 39-0331-466781

Tel: 39-049-7625286

**Netherlands - Drunen** 

Tel: 49-7131-67-3636

Tel: 49-8931-9700

Germany - Haan

Finland - Espoo

France - Paris

Fax: 43-7242-2244-393

Denmark - Copenhagen

Norway - Trondheim Tel: 47-7289-7561

Poland - Warsaw Tel: 48-22-3325737

**Romania - Bucharest** Tel: 40-21-407-87-50

Spain - Madrid Tel: 34-91-708-08-90 Fax: 34-91-708-08-91

Sweden - Gothenberg Tel: 46-31-704-60-40

Sweden - Stockholm Tel: 46-8-5090-4654

**UK - Wokingham** Tel: 44-118-921-5800 Fax: 44-118-921-5820

Singapore

Tel: 886-3-577-8366

Tel: 886-7-213-7830

# **Mouser Electronics**

Authorized Distributor

Click to View Pricing, Inventory, Delivery & Lifecycle Information:

Microchip: DM160232

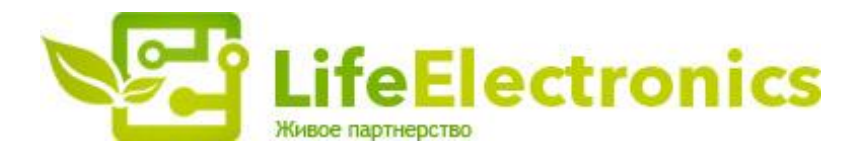

#### ООО "ЛайфЭлектроникс"

ИНН 7805602321 КПП 780501001 Р/С 40702810122510004610 ФАКБ "АБСОЛЮТ БАНК" (ЗАО) в г.Санкт-Петербурге К/С 3010181090000000703 БИК 044030703

Компания «Life Electronics» занимается поставками электронных компонентов импортного и отечественного производства от производителей и со складов крупных дистрибьюторов Европы, Америки и Азии.

С конца 2013 года компания активно расширяет линейку поставок компонентов по направлению коаксиальный кабель, кварцевые генераторы и конденсаторы (керамические, пленочные, электролитические), за счёт заключения дистрибьюторских договоров

Мы предлагаем:

- Конкурентоспособные цены и скидки постоянным клиентам.
- Специальные условия для постоянных клиентов.
- Подбор аналогов.
- Поставку компонентов в любых объемах, удовлетворяющих вашим потребностям.
- Приемлемые сроки поставки, возможна ускоренная поставка.
- Доставку товара в любую точку России и стран СНГ.
- Комплексную поставку.
- Работу по проектам и поставку образцов.
- Формирование склада под заказчика.
- Сертификаты соответствия на поставляемую продукцию (по желанию клиента).
- Тестирование поставляемой продукции.
- Поставку компонентов, требующих военную и космическую приемку.
- Входной контроль качества.
- Наличие сертификата ISO.

В составе нашей компании организован Конструкторский отдел, призванный помогать разработчикам, и инженерам.

Конструкторский отдел помогает осуществить:

- Регистрацию проекта у производителя компонентов.
- Техническую поддержку проекта.
- Защиту от снятия компонента с производства.
- Оценку стоимости проекта по компонентам.
- Изготовление тестовой платы монтаж и пусконаладочные работы.

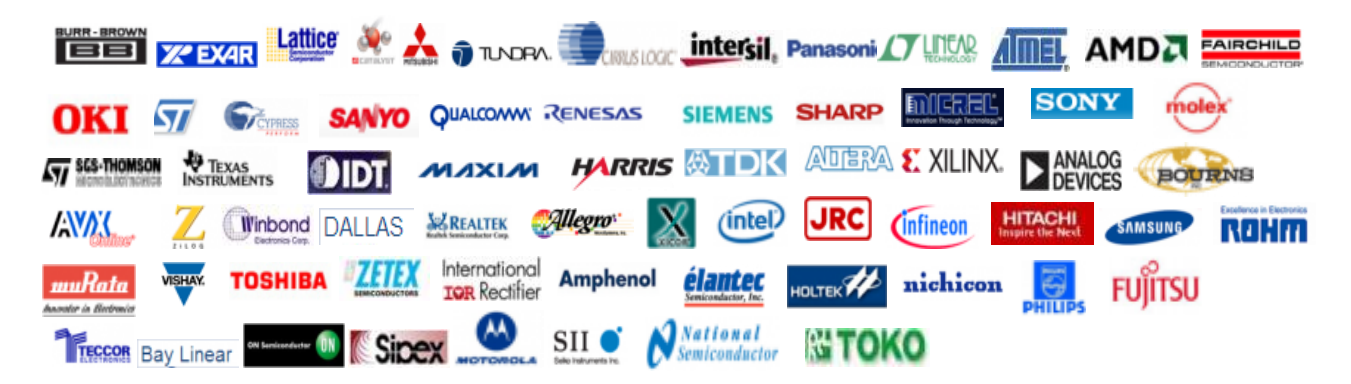

Тел: +7 (812) 336 43 04 (многоканальный) Email: org@lifeelectronics.ru

#### www.lifeelectronics.ru